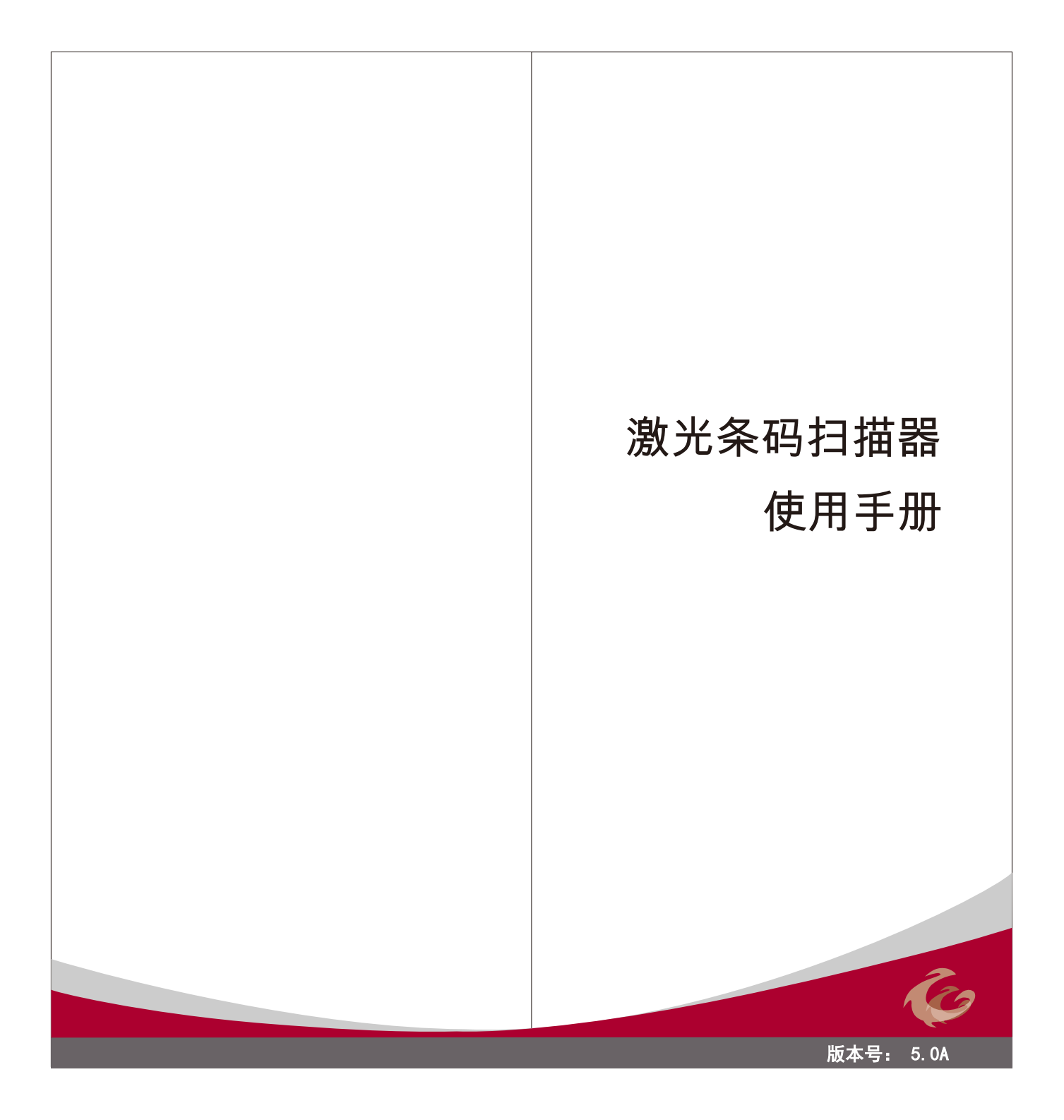

| 1.电缆线的安装                                          | 2      |
|---------------------------------------------------|--------|
| 2 设置步骤                                            | 3      |
| 2. 收旦少禄                                           |        |
| 3. 恢复面/ 反重                                        | 4      |
| 4.                                                | 4      |
| 5.键盘模式                                            |        |
| 5-1.设备选择                                          | 5      |
| 5-2 功能选择                                          | 5      |
| 5 2 键舟压主                                          | 0<br>6 |
|                                                   | 0      |
| <b>9-4.</b> / / / / / / / / / / / / / / / / / / / | /      |
| 6. 串口模式                                           |        |
| 6-1.波特率                                           | 7      |
| 6-2.奇偶校验                                          | 8      |
| 6-3 数据位                                           | . 8    |
| 6-4 停止位                                           | o      |
| 65 据毛协议                                           | 0      |
| 0-3.1度丁 / 0 0                                     | 9      |
| 1. 叙佑俗氏                                           |        |
| 7-1.终师子付                                          | 10     |
| 7-2.ID字符                                          | 10     |
| 7-3.ID符码制设定                                       | 11     |
| 7-4.客户编辑                                          | 13     |
| 7-5.数据位长度                                         | 14     |
| 7-6 前缀/后缀                                         | 14     |
| 8 冬 码 设 定                                         |        |
| 8130印                                             | 15     |
| 0-1.55時                                           | 15     |
| 0-2.父义20屿                                         | 10     |
| 8-3.标准25码                                         | 18     |
| 8-4.工业25码                                         | 19     |
| 8-5.矩阵25码                                         | 20     |
| 8-6.中国邮政码                                         | 21     |
| 8-7.128码                                          | 22     |
| 8-8 93码                                           | 22     |
| 8-9 LIPC-A                                        |        |
|                                                   | 20     |
| 0-10.0FC-E                                        | 24     |
| 8-11.EAN-8                                        | 25     |
| 8-12.EAN-13                                       | 26     |
| 8-13.UPC/EAN附加符                                   | 27     |
| 8-14.库德巴码                                         | 28     |
| 8-15.MSI/Plessey                                  | 29     |
| 9.扫描模式                                            | 30     |
| 10 重复                                             | 30     |
| 10.主义<br>11 終 <u></u> 的 嬰                         |        |
| 11.2年 写 命                                         |        |
| 12. 于何延迟                                          | 32     |
| 13.信息延迟                                           | 33     |
| 14.设定最大/最小长度                                      | 34     |
| 15.条码间隔设置                                         | 36     |
| 16.最小数字码                                          | 37     |
| 17.版本信息显示                                         | 38     |
| 18.附录                                             | 20     |
| 18-1 期位定义                                         | 20     |
| 18-2 Δ S C U 表                                    |        |
| 10-2.700日次                                        | 41     |
| 10-3.主 即Aろし日衣                                     | 43     |
|                                                   |        |

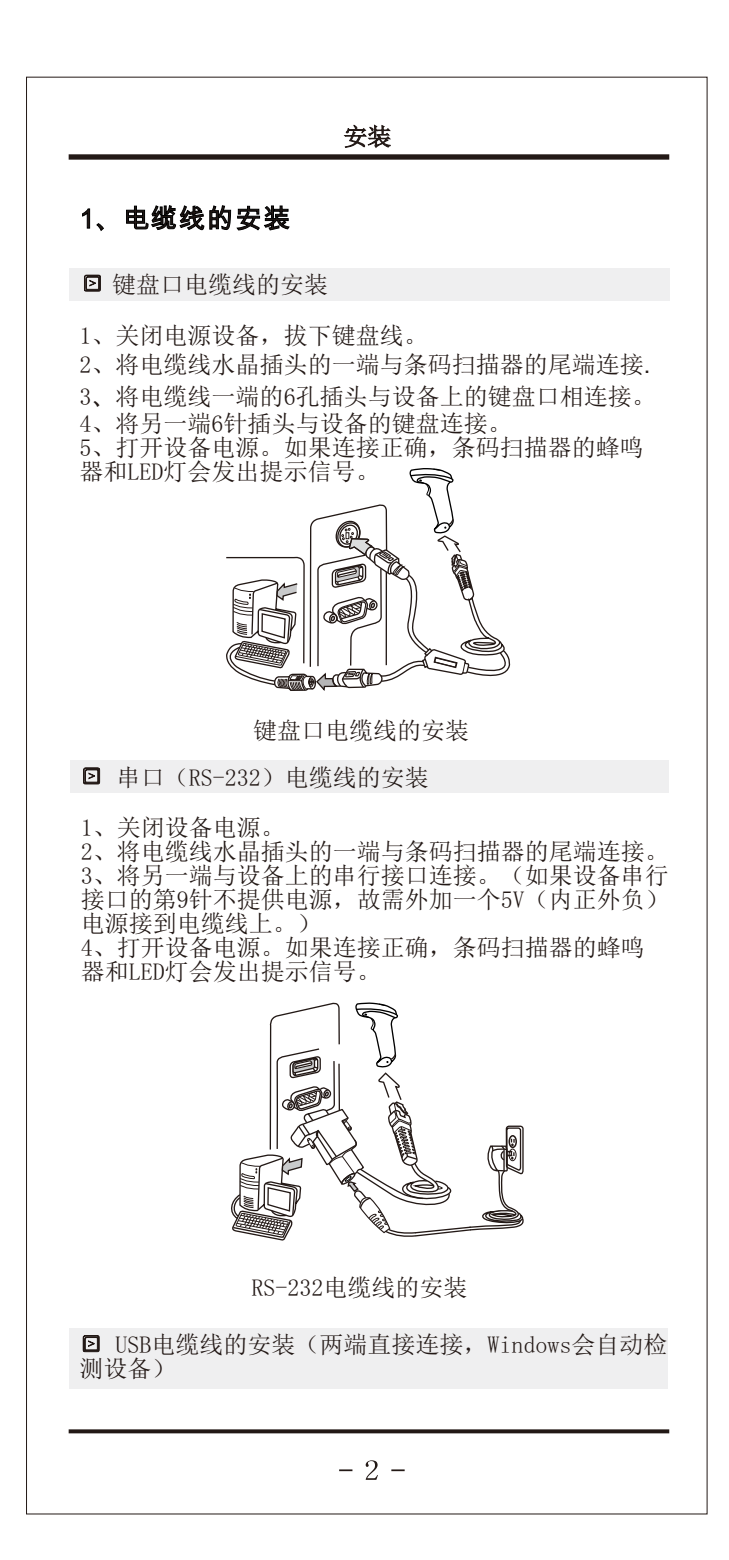

| 设置                                                                                                    |
|----------------------------------------------------------------------------------------------------|
| 2、设置步骤                                                                                                    |
| 系统设置步骤如下:<br>1、扫描"进入设置"条码进入扫描器设置<br>2、依次扫描所需参数码<br>3、扫描"完成设置"条码退出并保存设置                                          |
| 例1: 设置串口模式参数为<br>9600, N, 8, 1 (7-9页)<br>1、扫描"进入设置"条码进入扫描器设置<br>2、依次扫描"9600"→"N"→"8"→"1"<br>3、扫描"完成设置"条码退出并保存设置 |
| 例2: UPC/EAN码设定附加码(第27页)<br>1、扫描"进入设置"条码进入扫描器设置<br>2、依次扫描"5位附加码开启"<br>3、扫描"完成设置"条码退出并保存设置                        |
| 备注:1."预留"是为客户定制时使用。<br>2.本手册如有修改,恕不另行通知。                                                                        |
|                                                                                                    |
|                                                                                                    |
|                                                                                                    |
|                                                                                                    |
|                                                                                                    |
|                                                                                                    |
| - 3 -                                                                                                    |

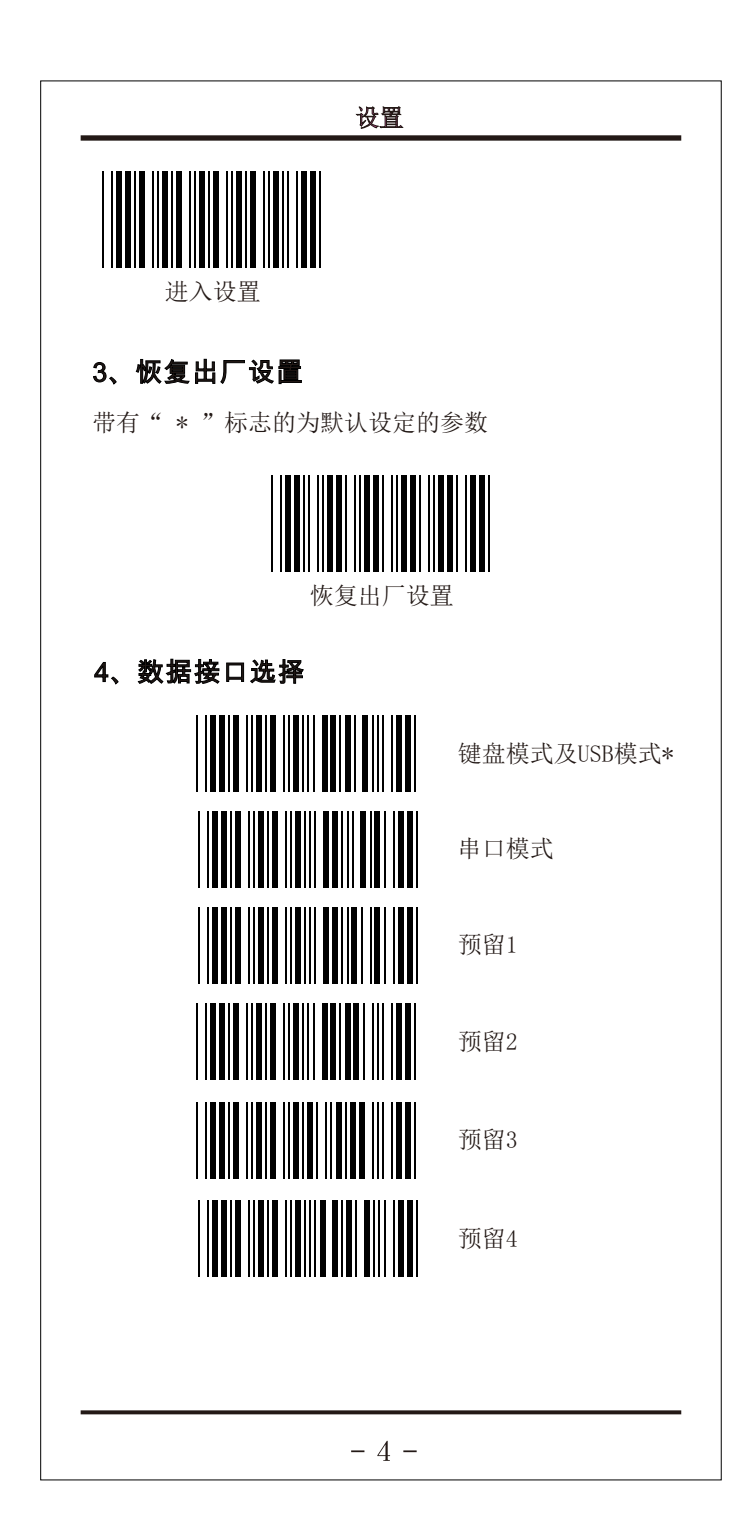

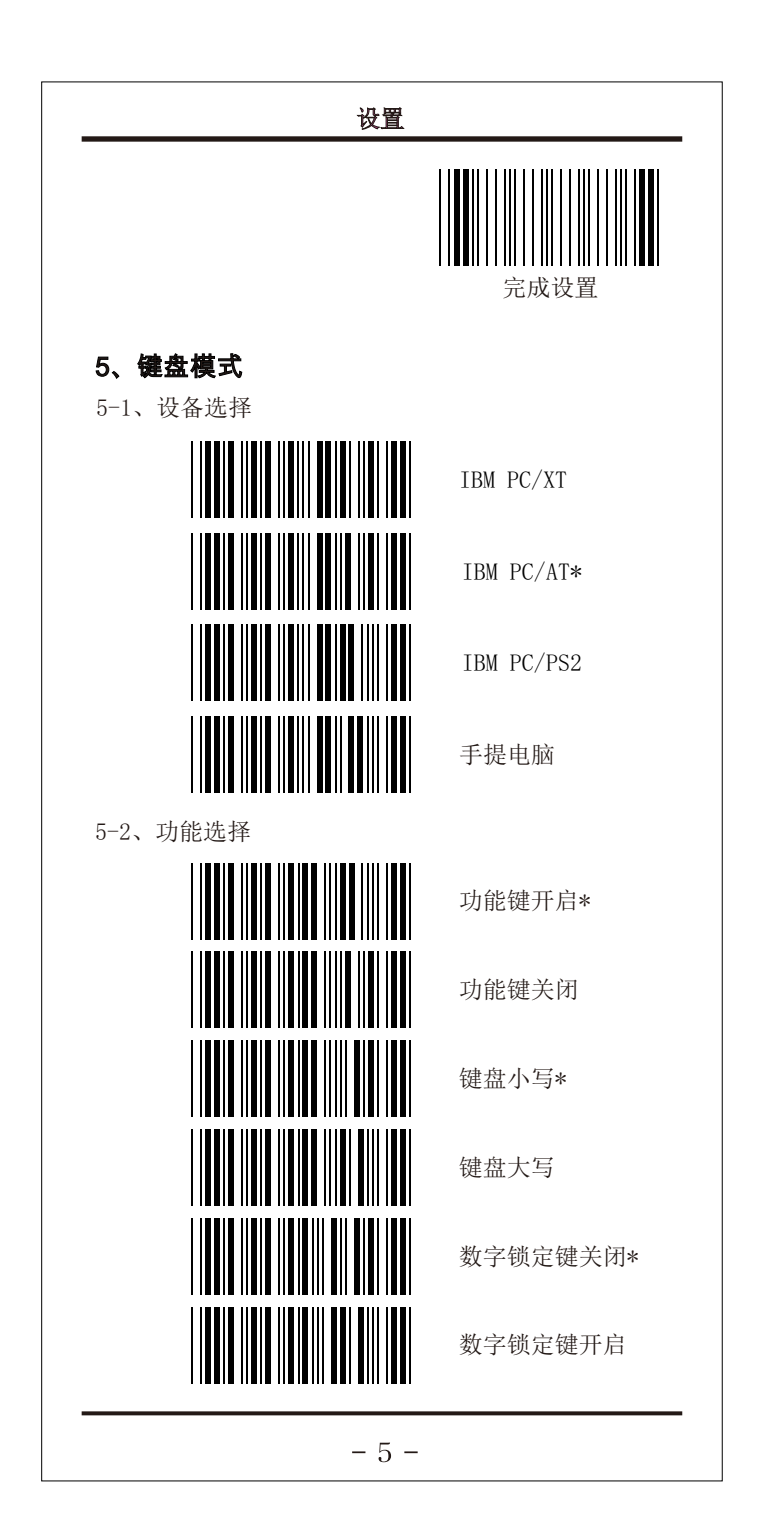

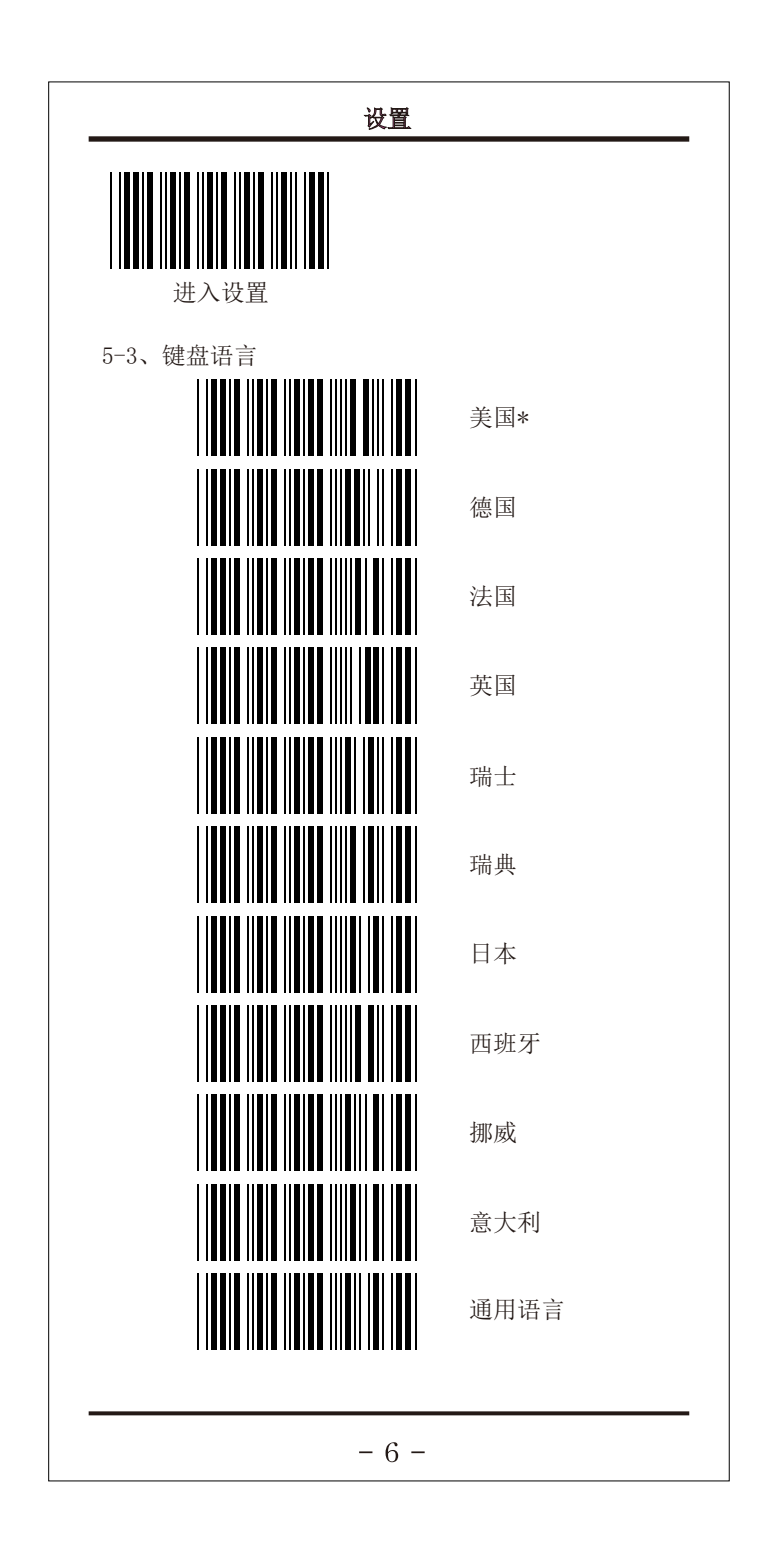

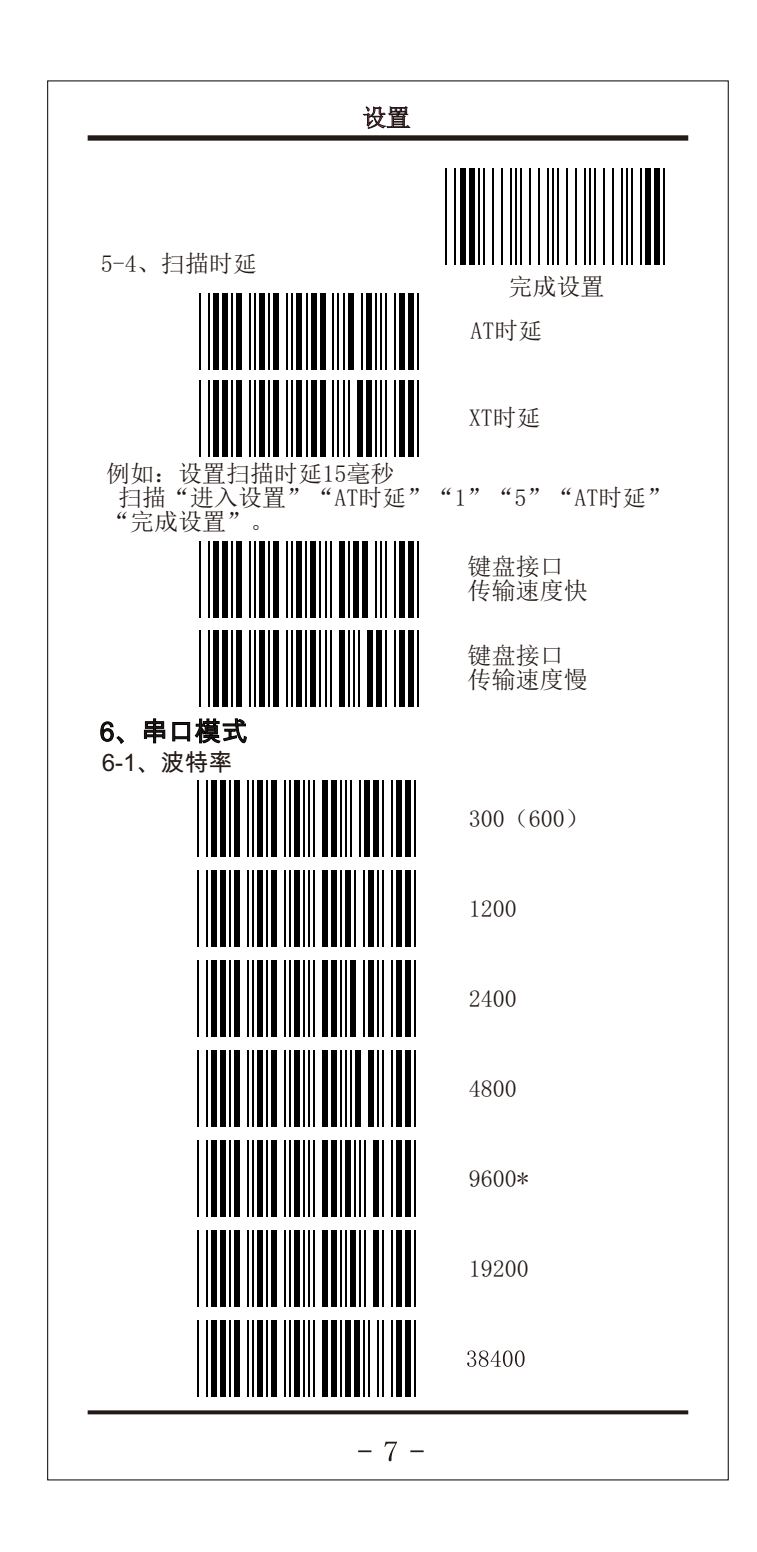

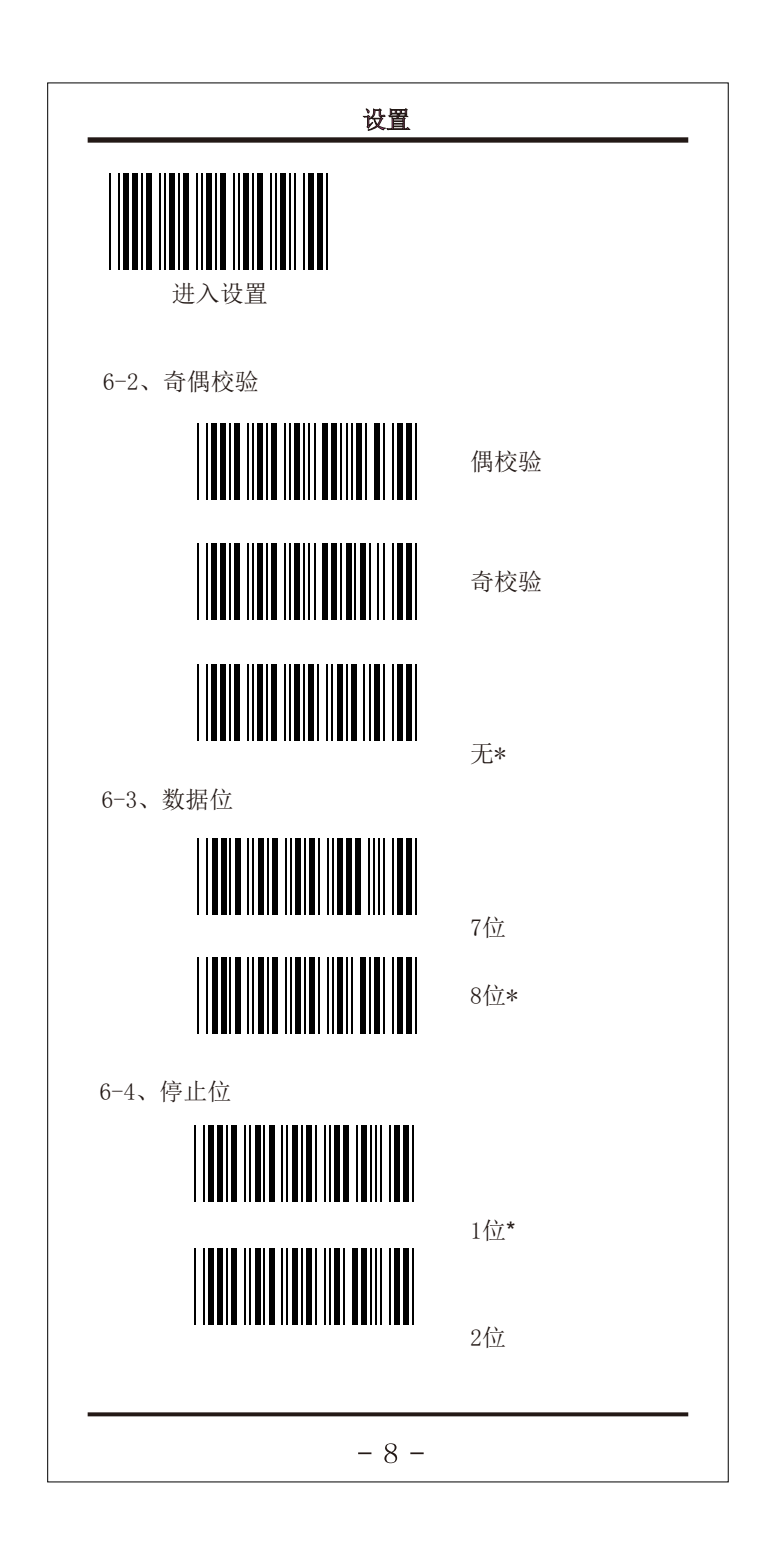

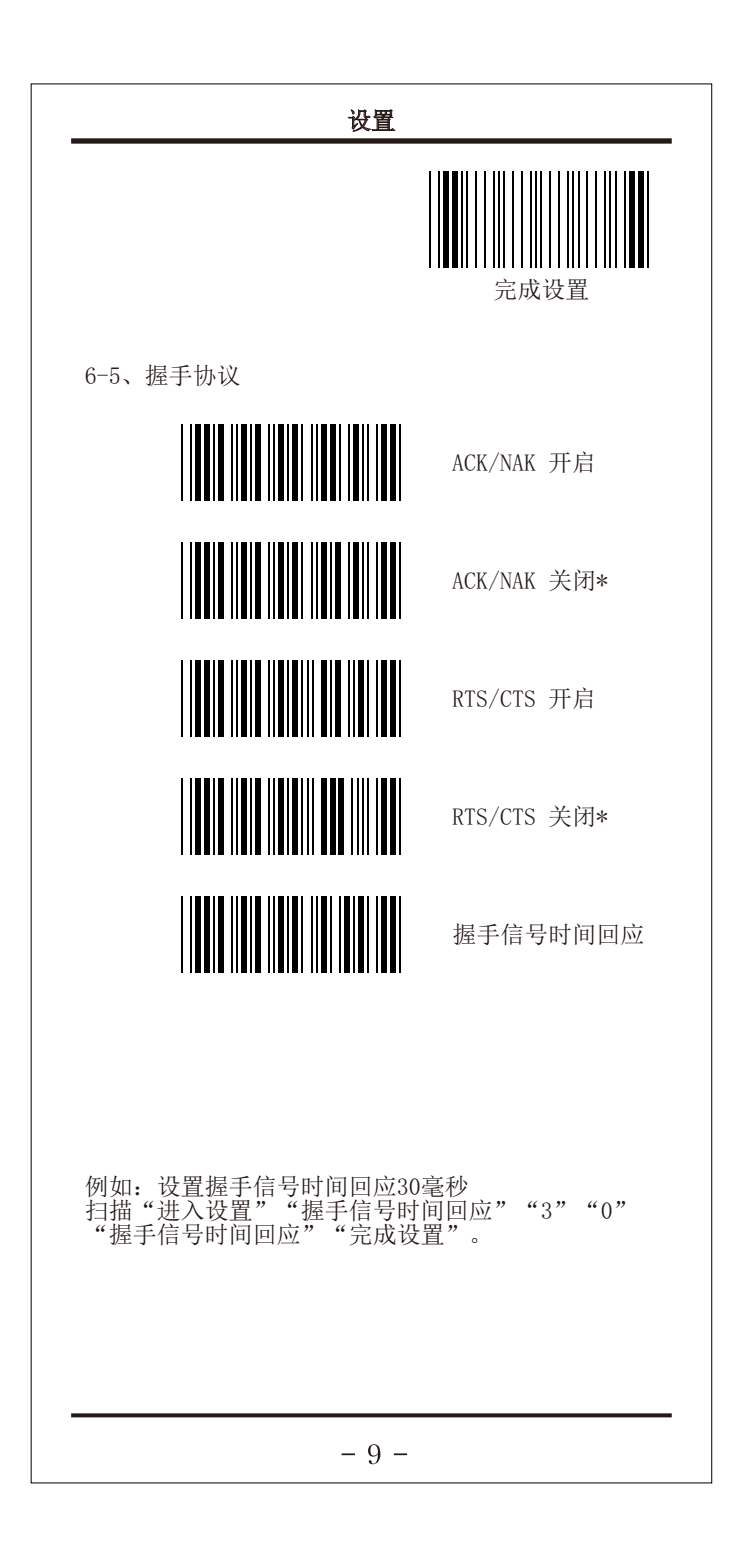

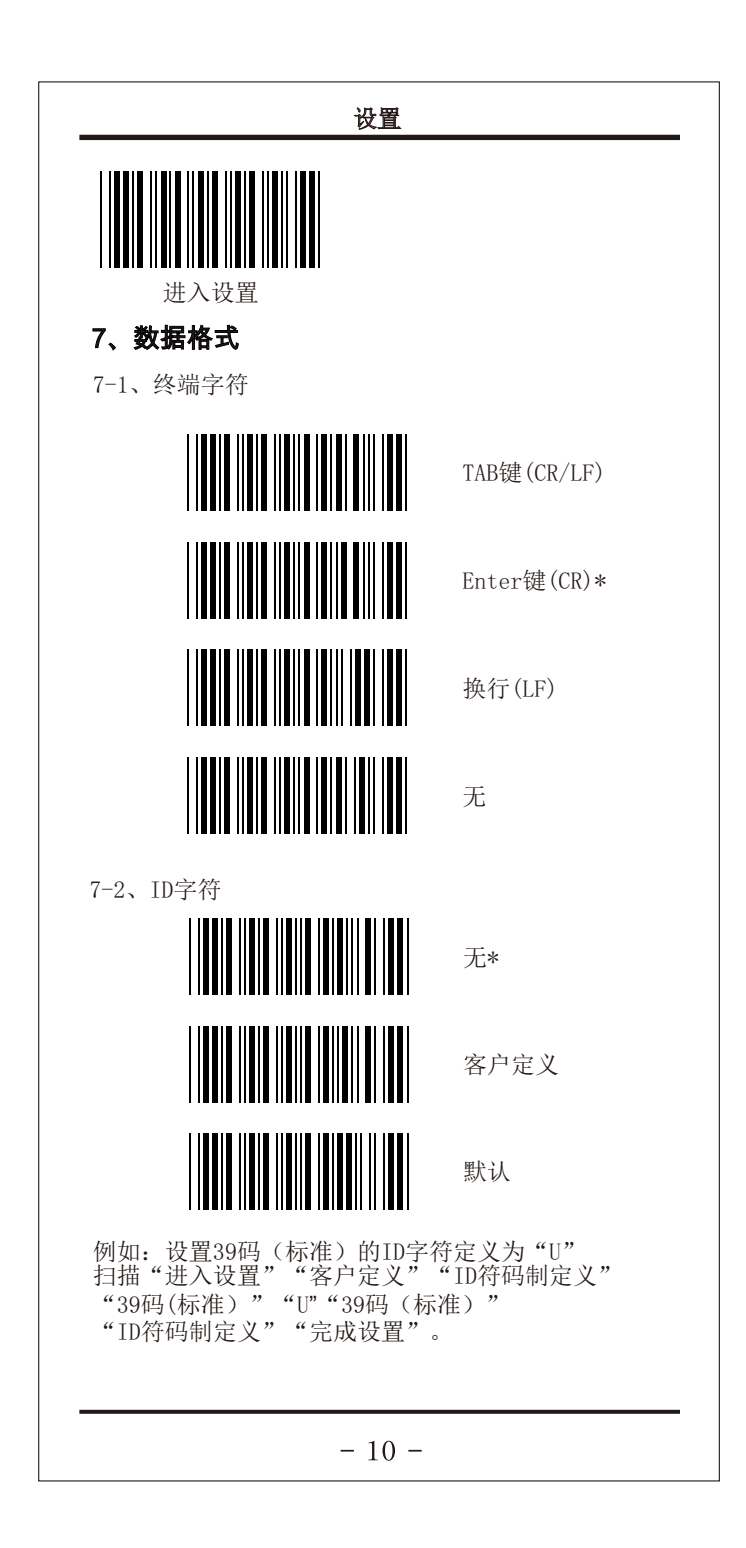

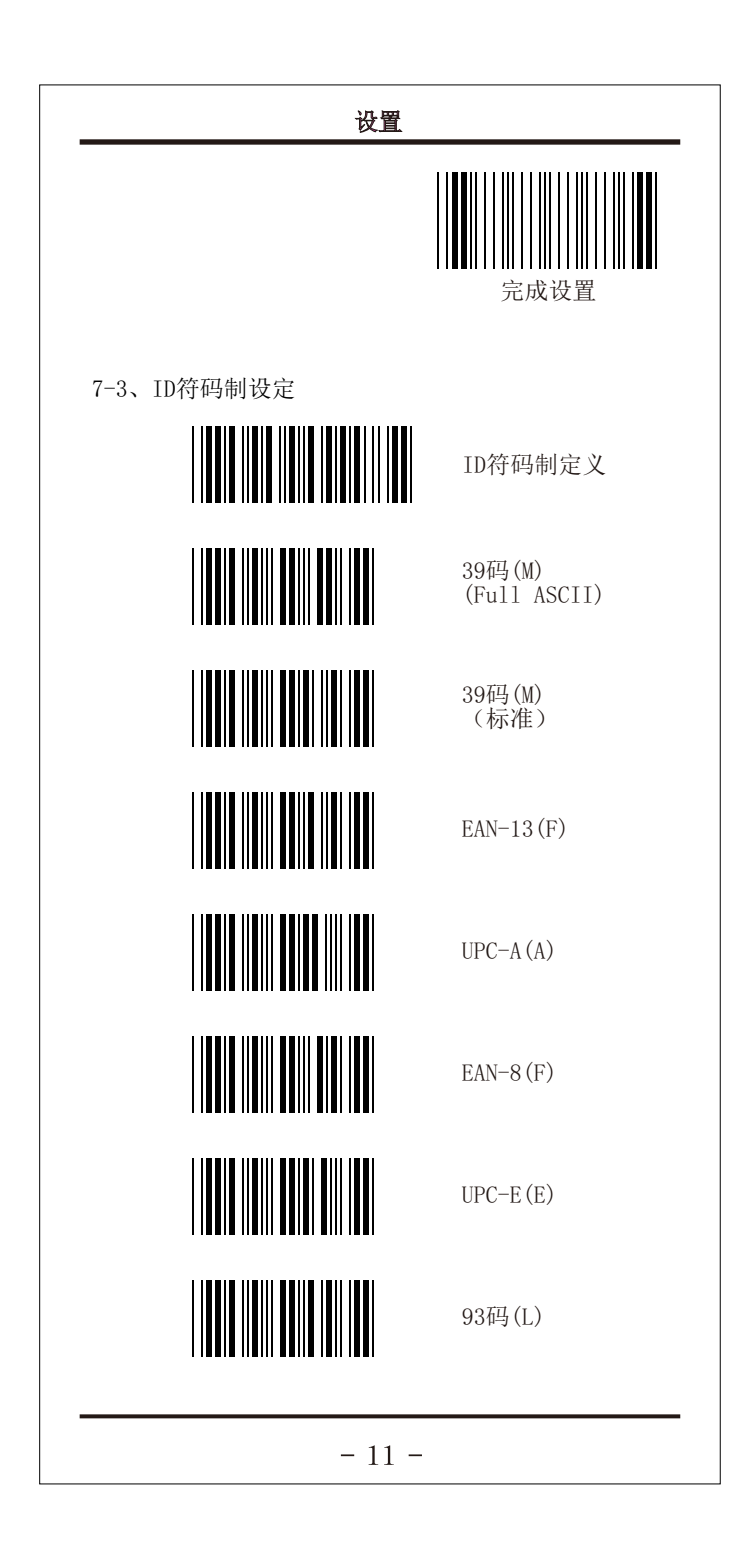

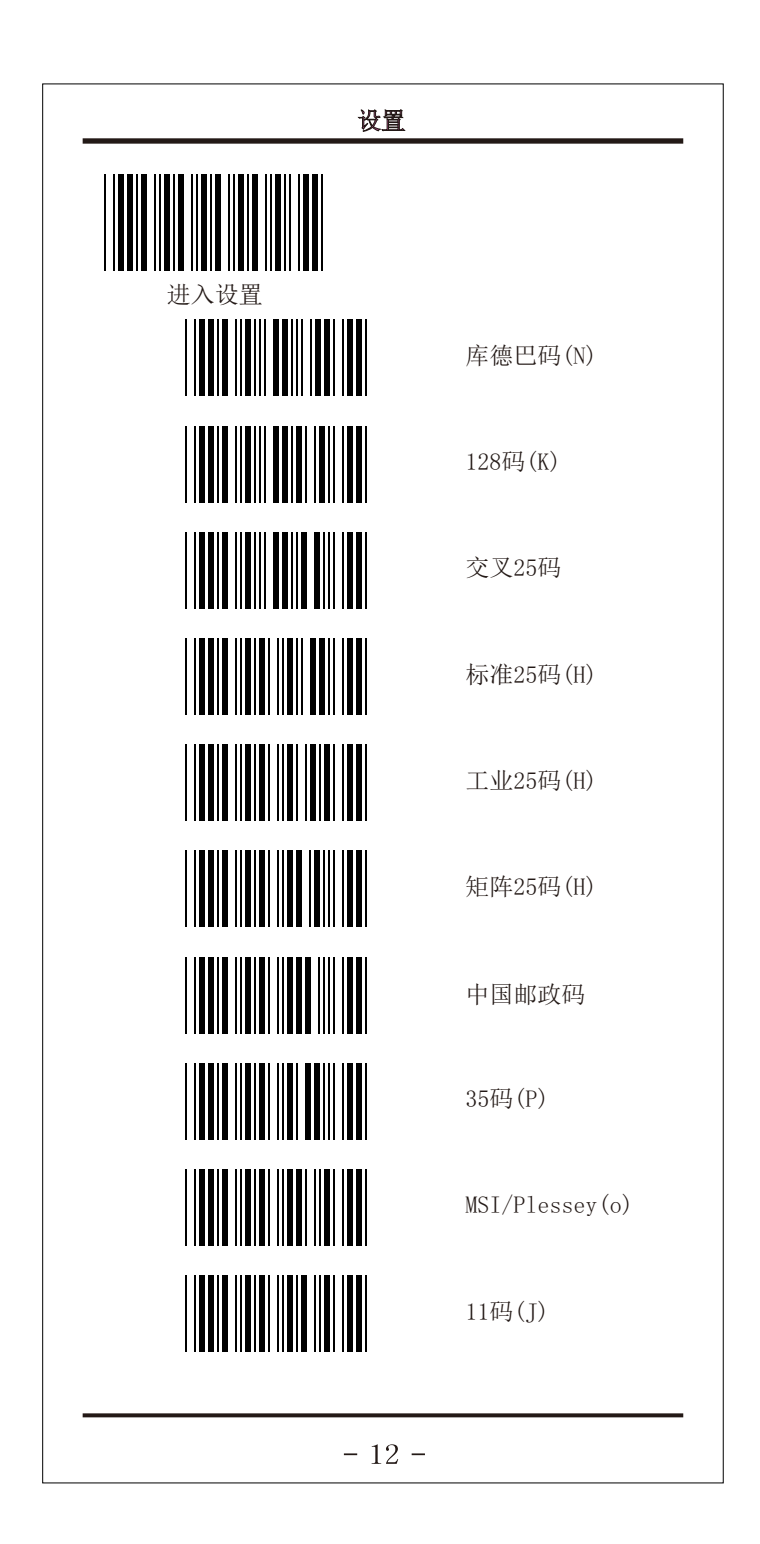

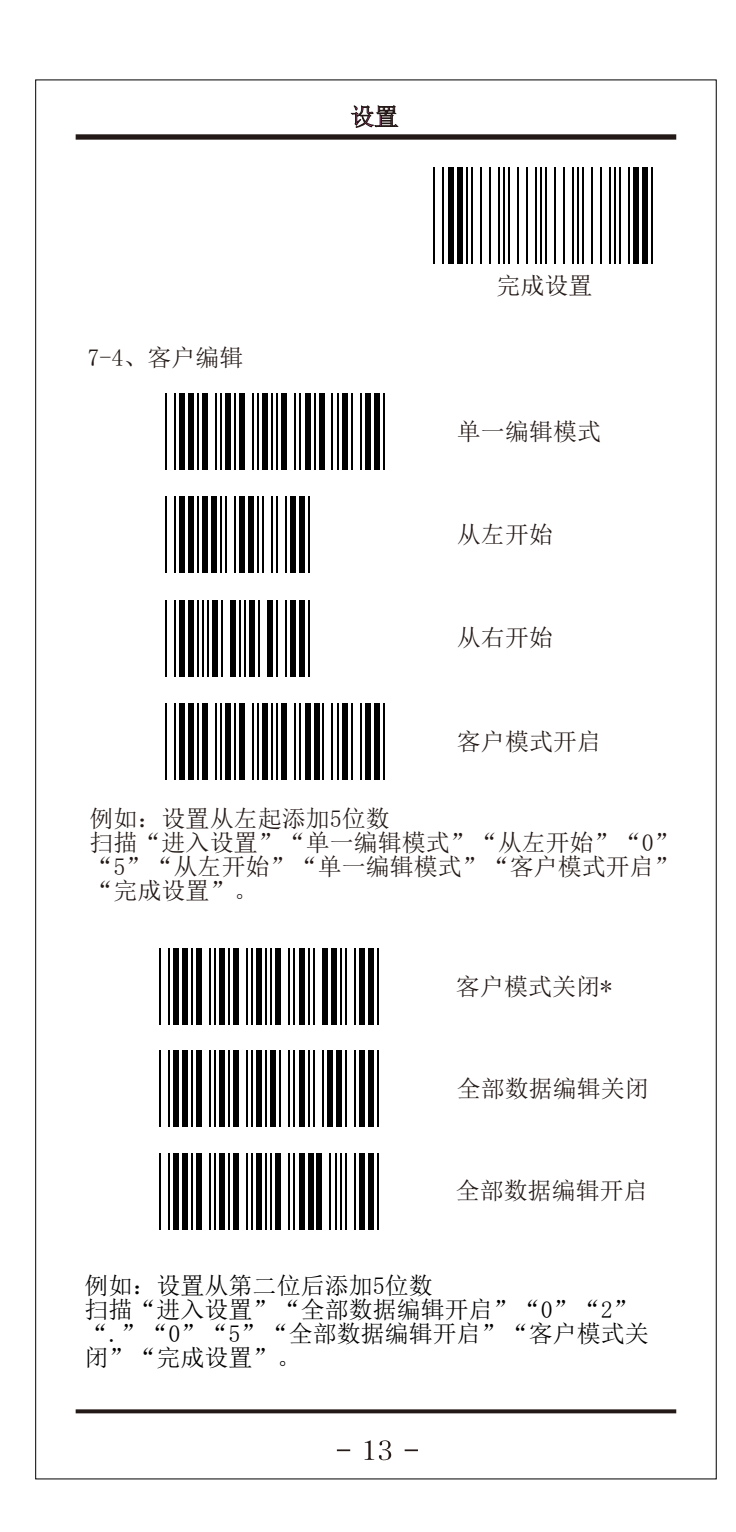

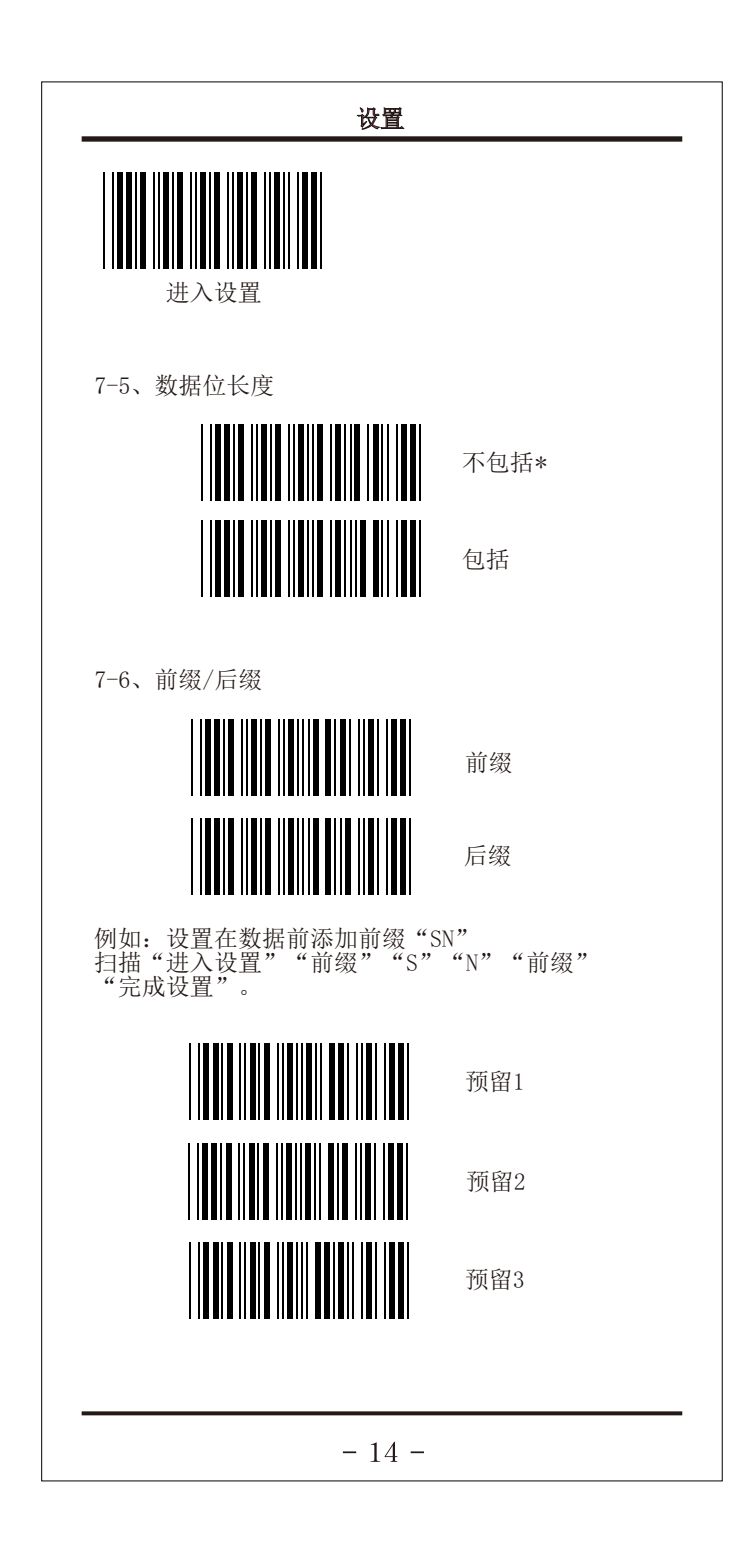

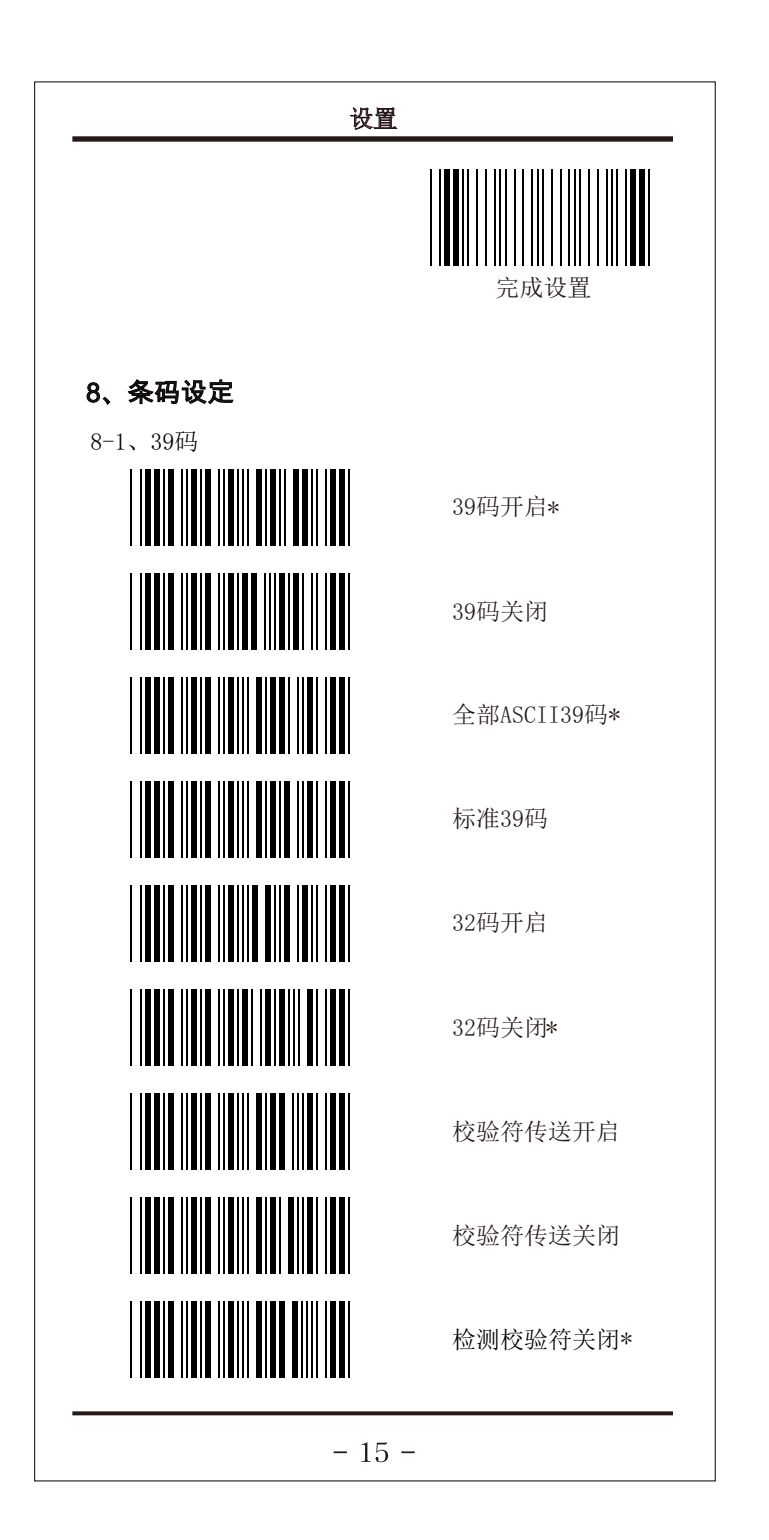

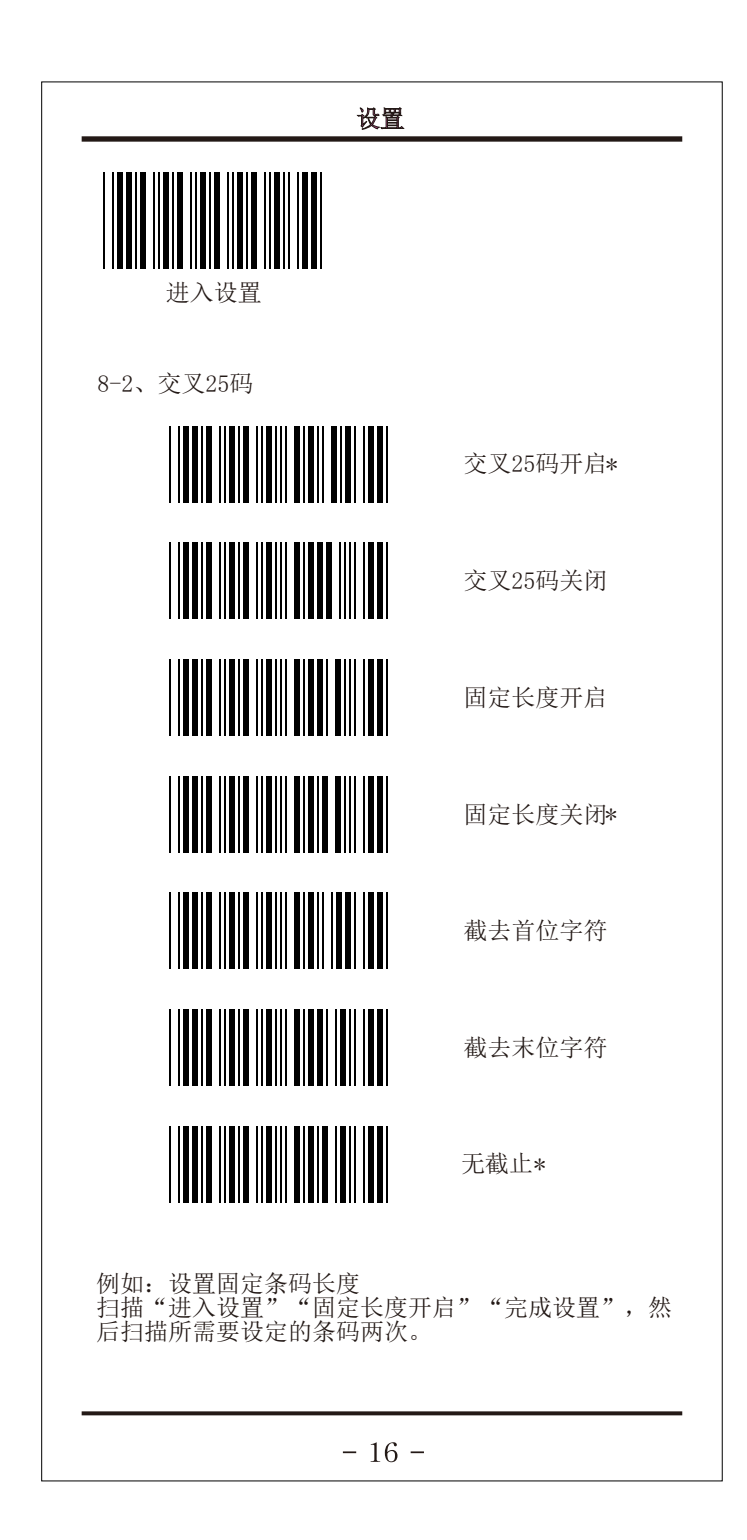

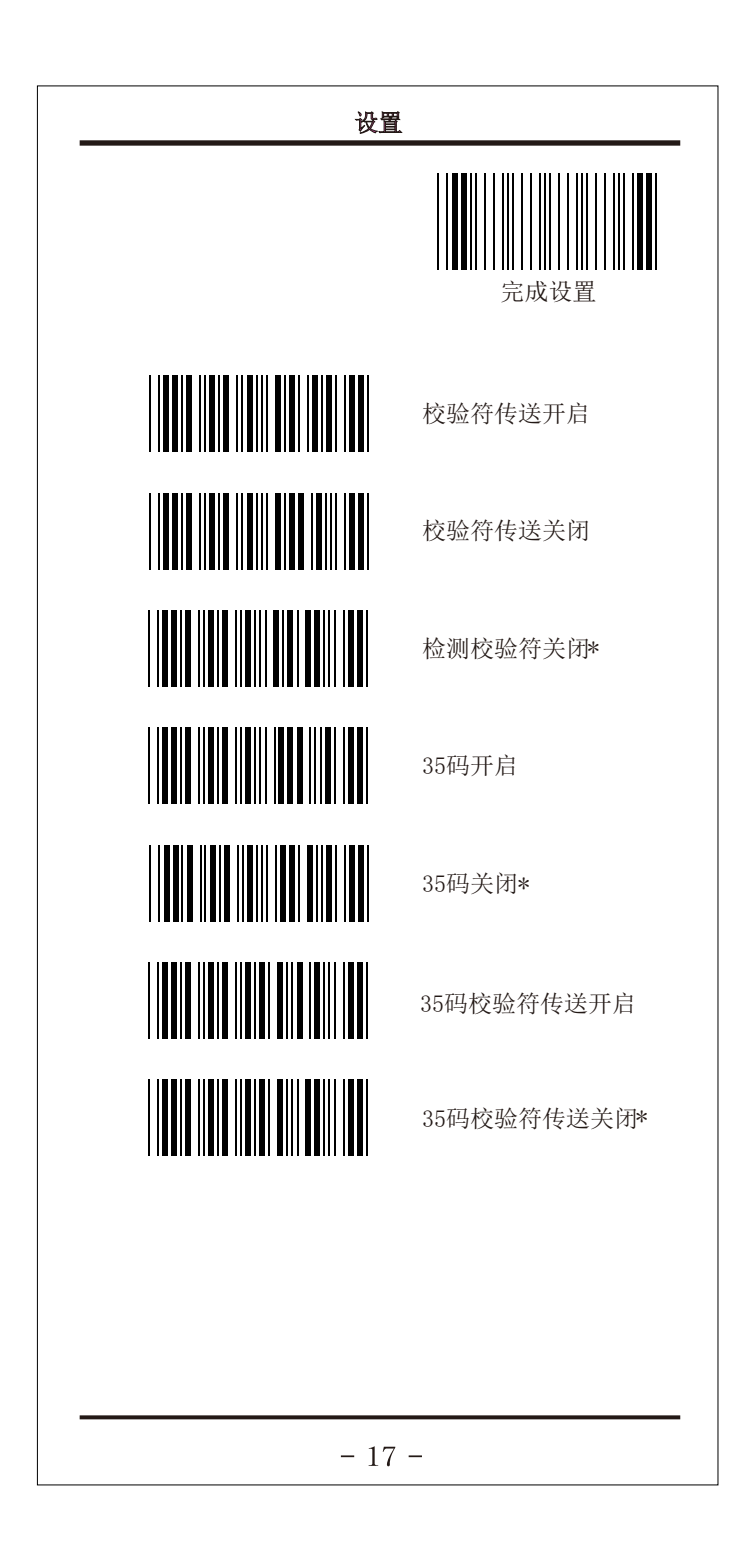

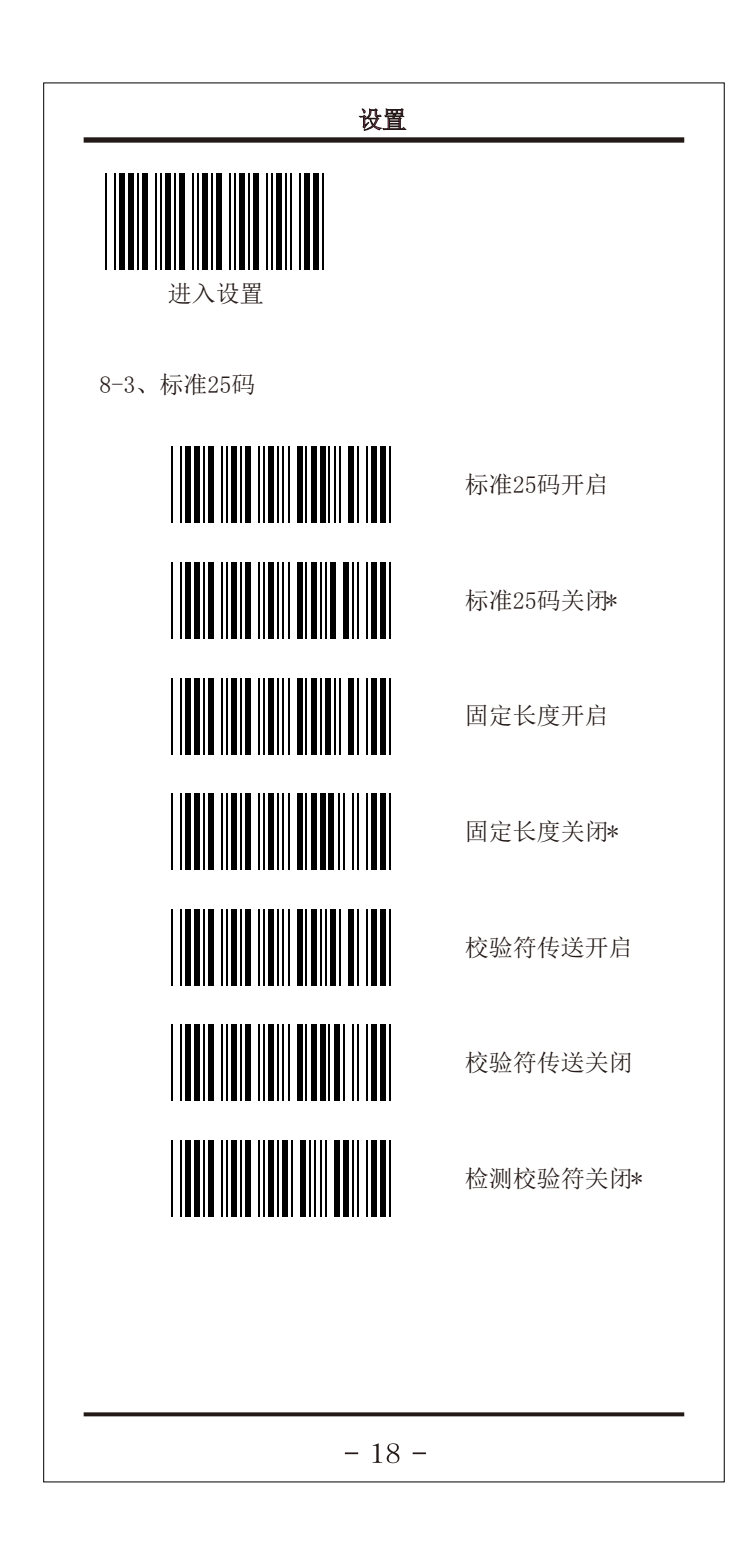

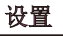

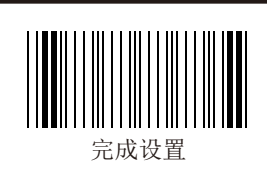

8-4、工业25码

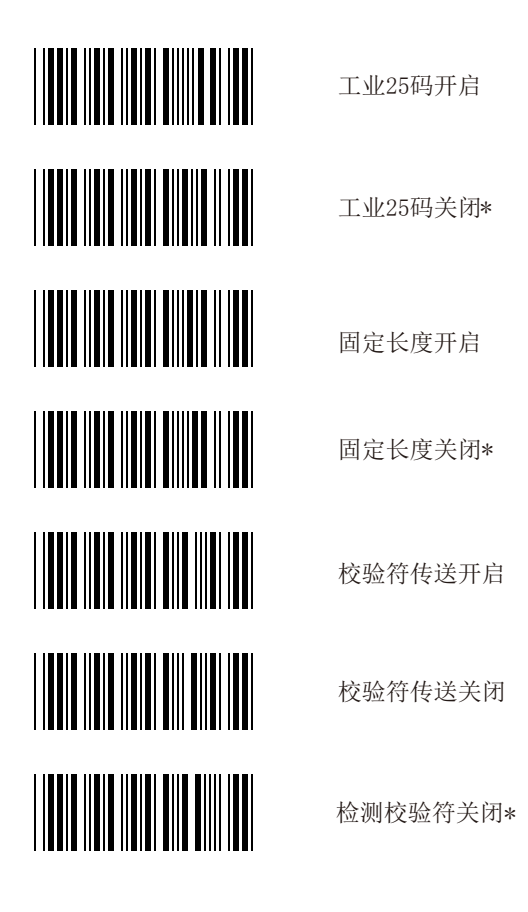

- 19 -

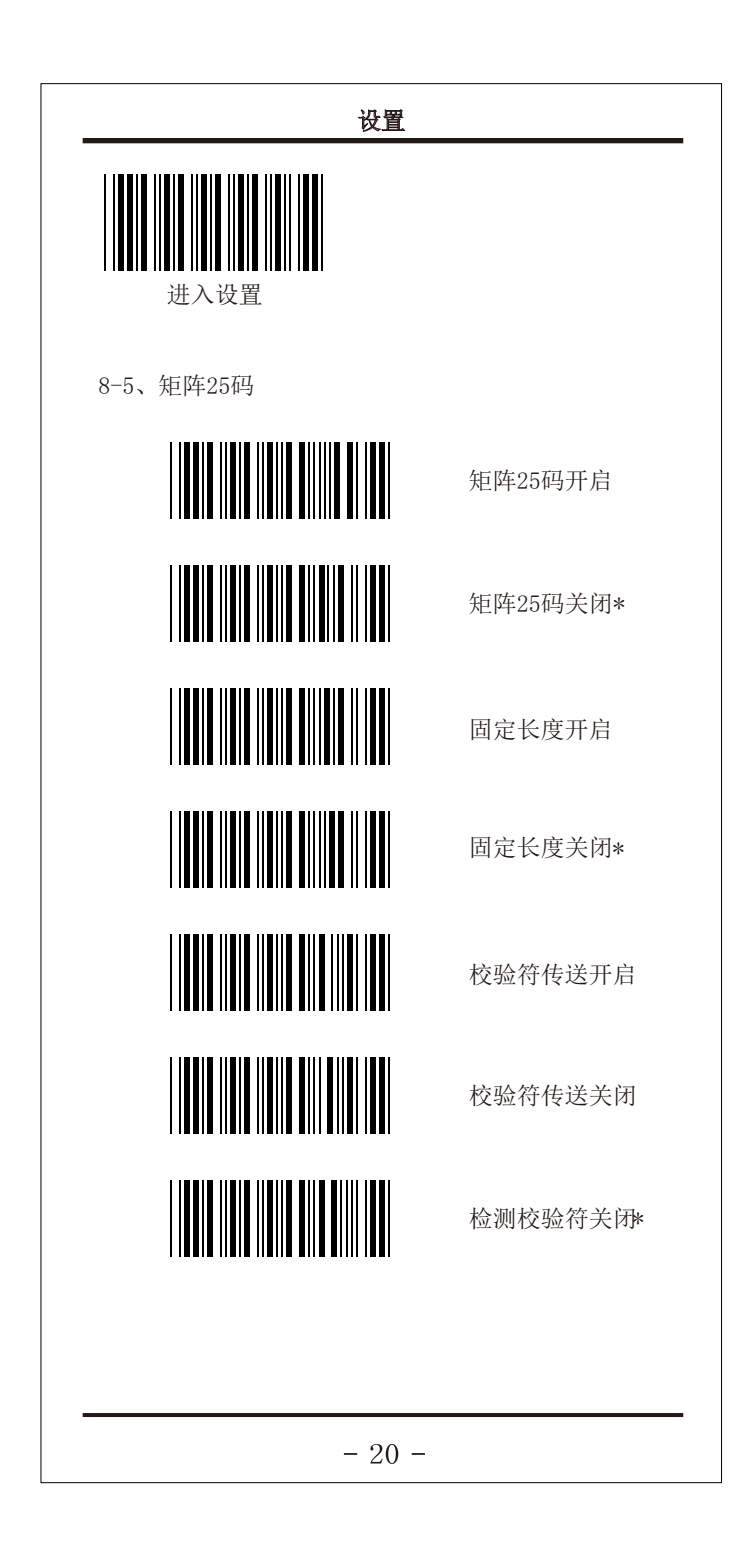

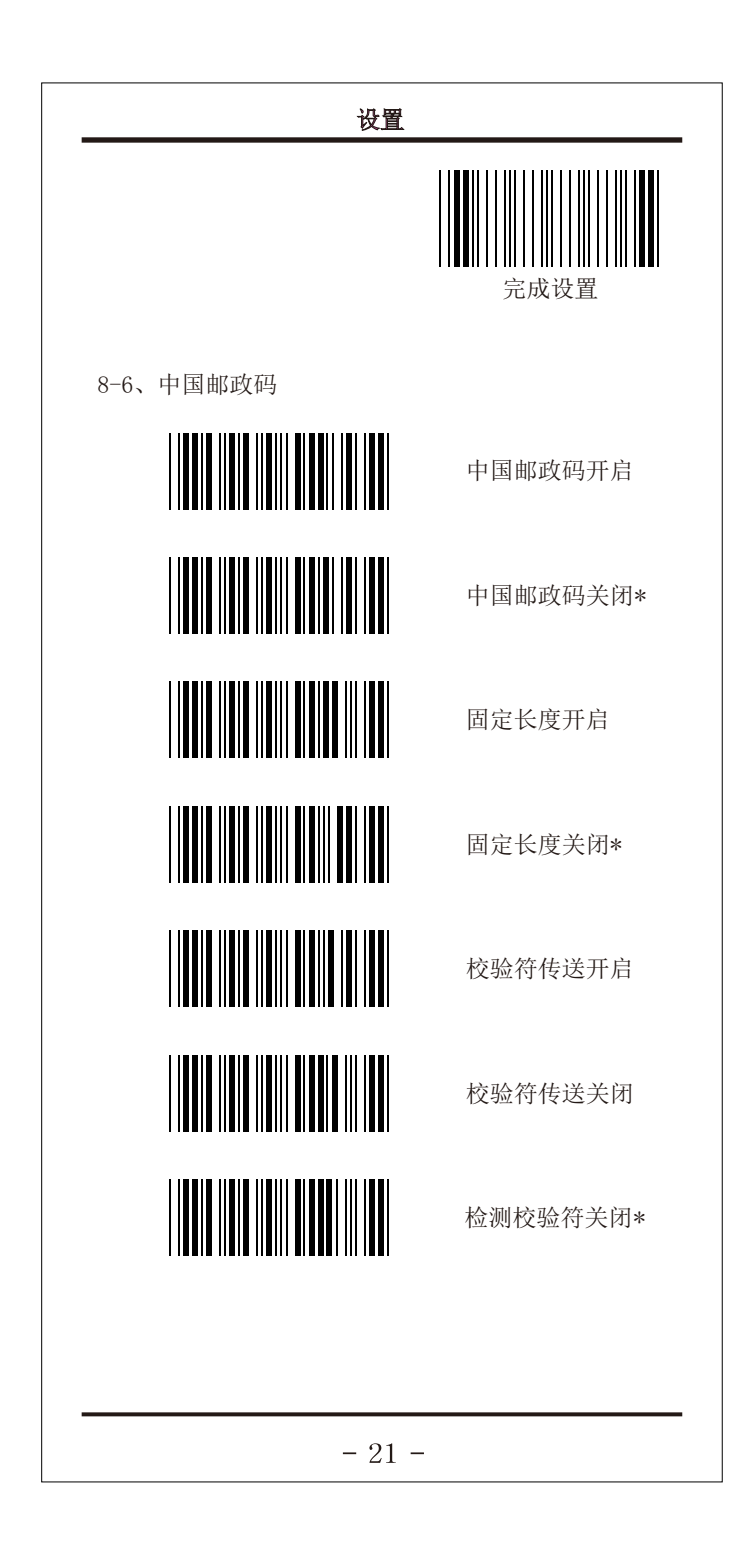

| 进入设置 |
|------|

设置

8-7、128码

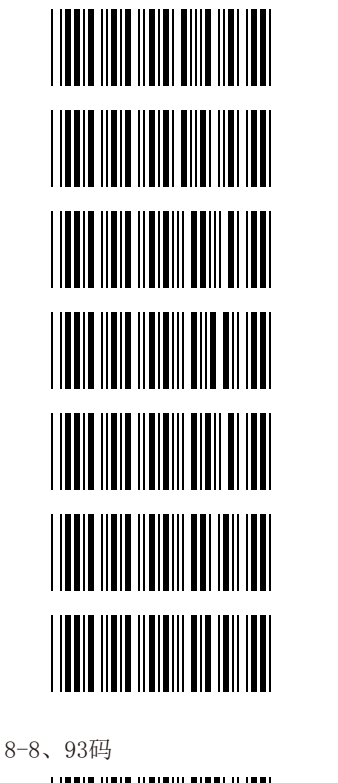

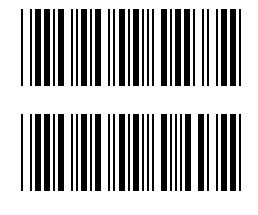

| 128码开启*      |
|--------------|
| 128码关闭       |
| EAN-128开启    |
| EAN-128关闭*   |
| EAN-128分隔符设定 |
| 检测校验开启*      |
| 检测校验符关闭      |
|              |
| 93码开启*       |
| 93码关闭        |

- 22 -

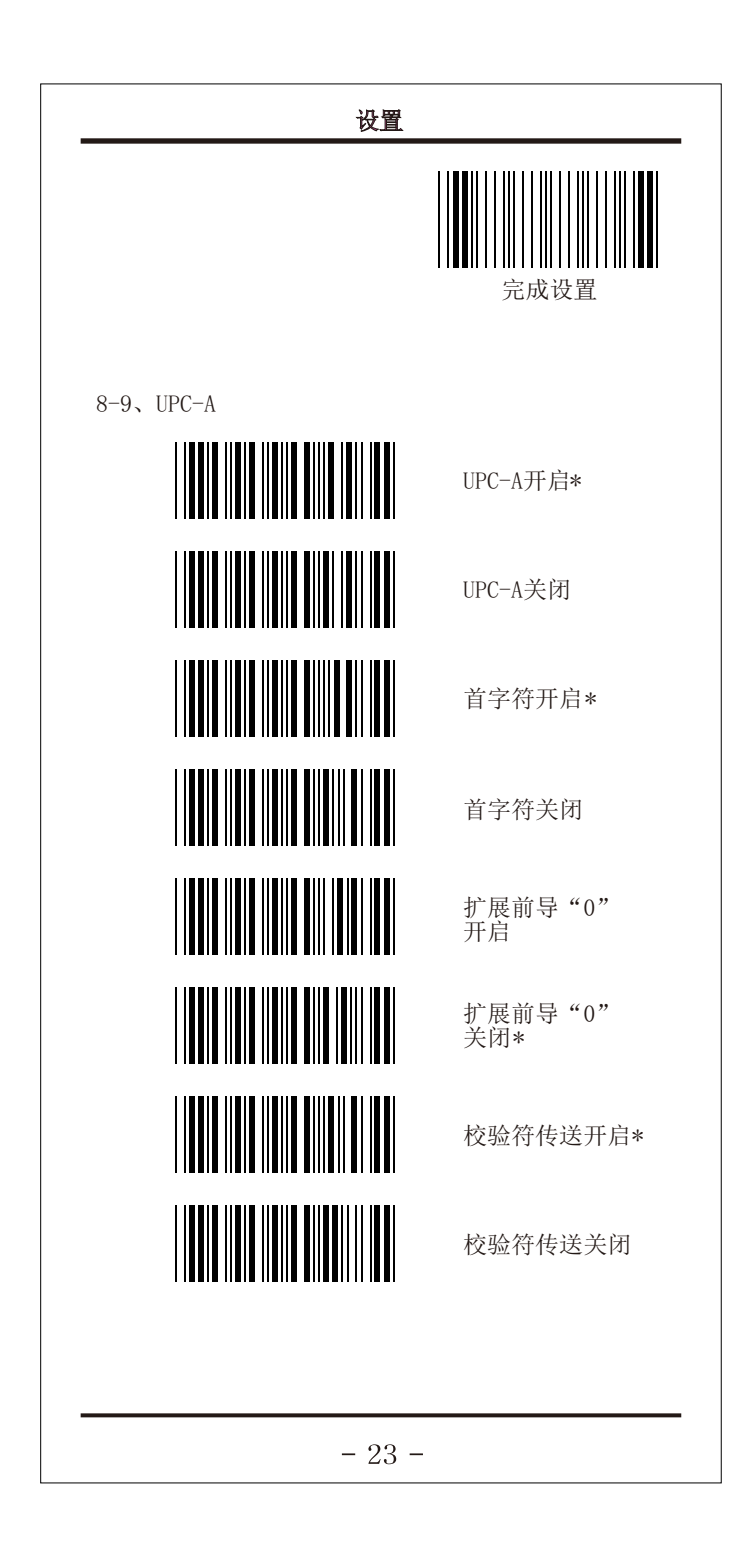

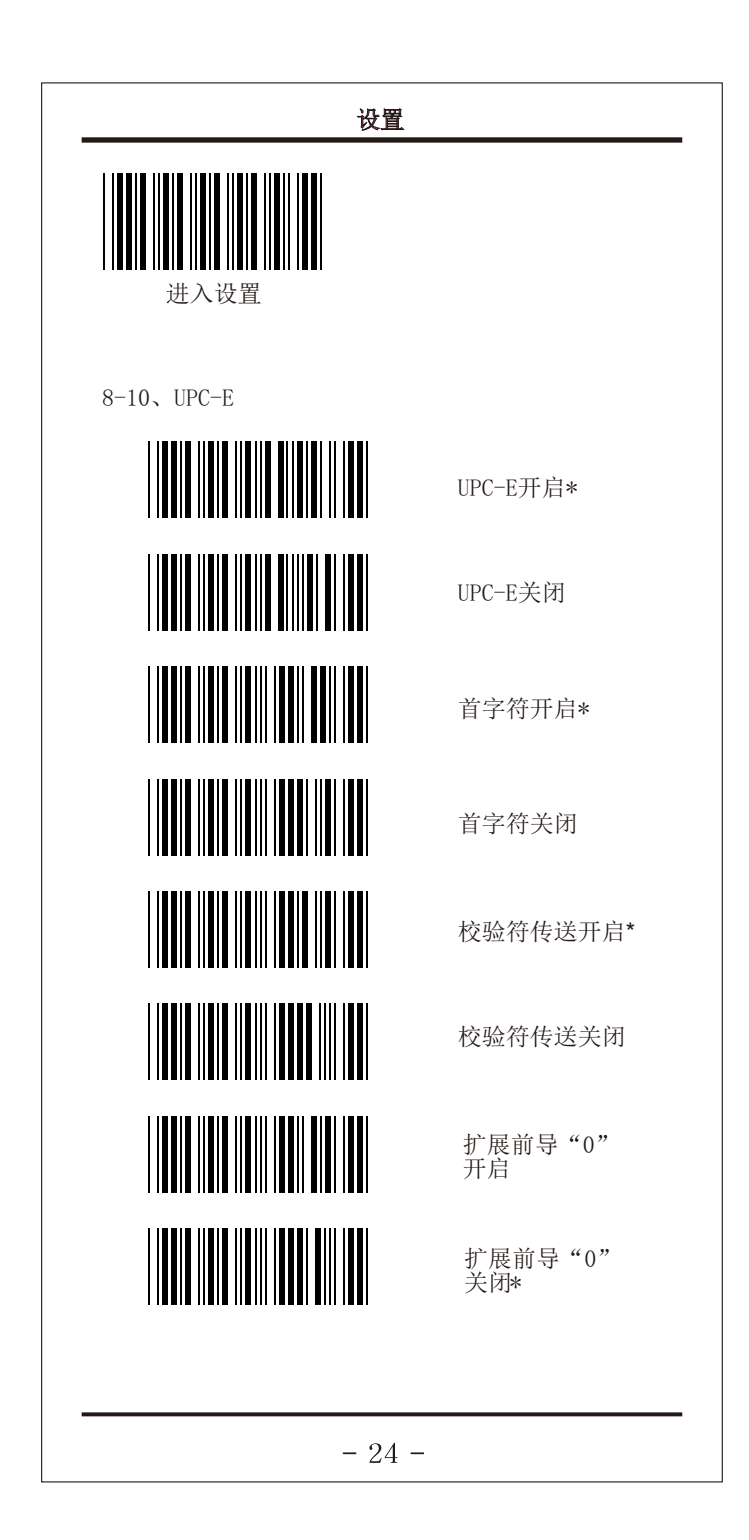

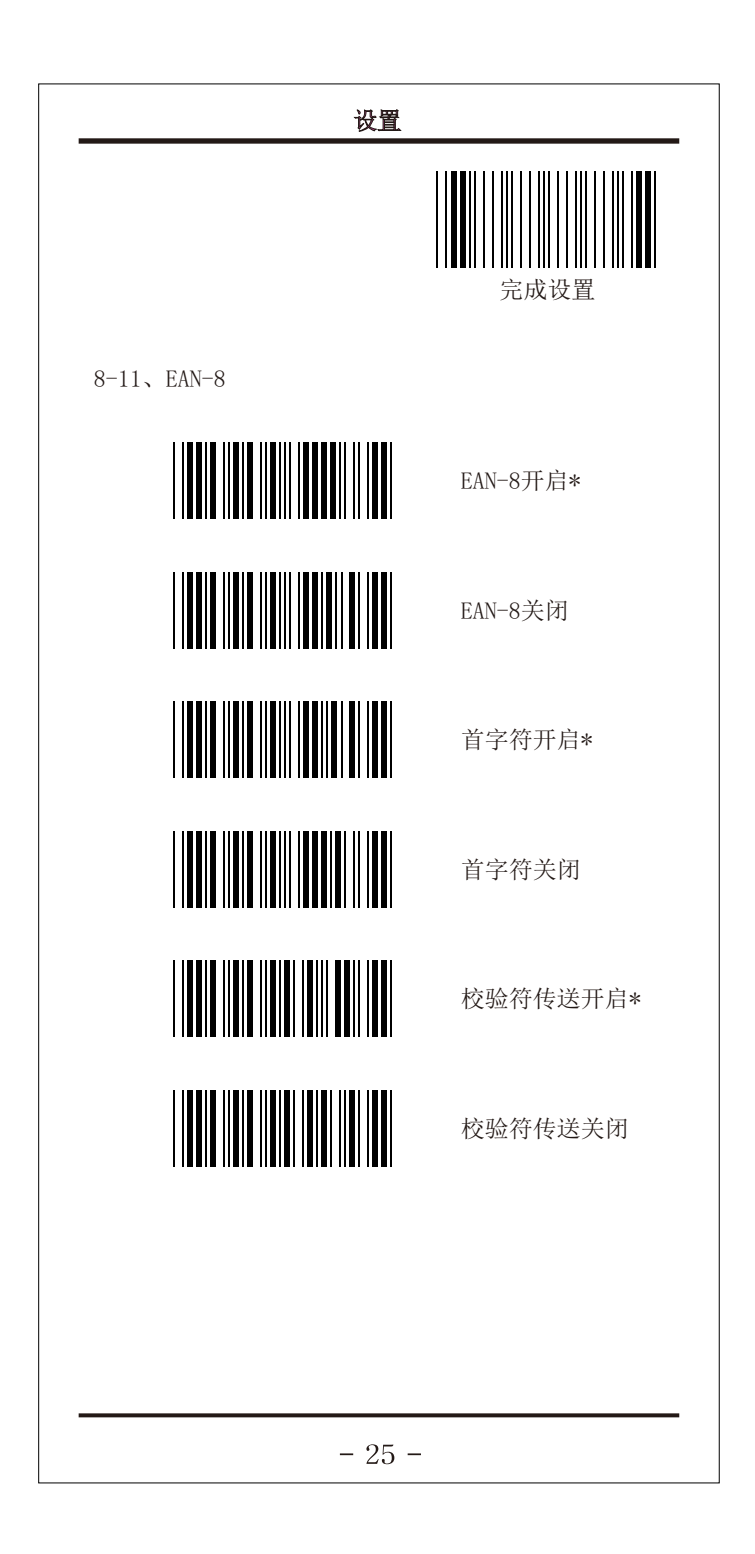

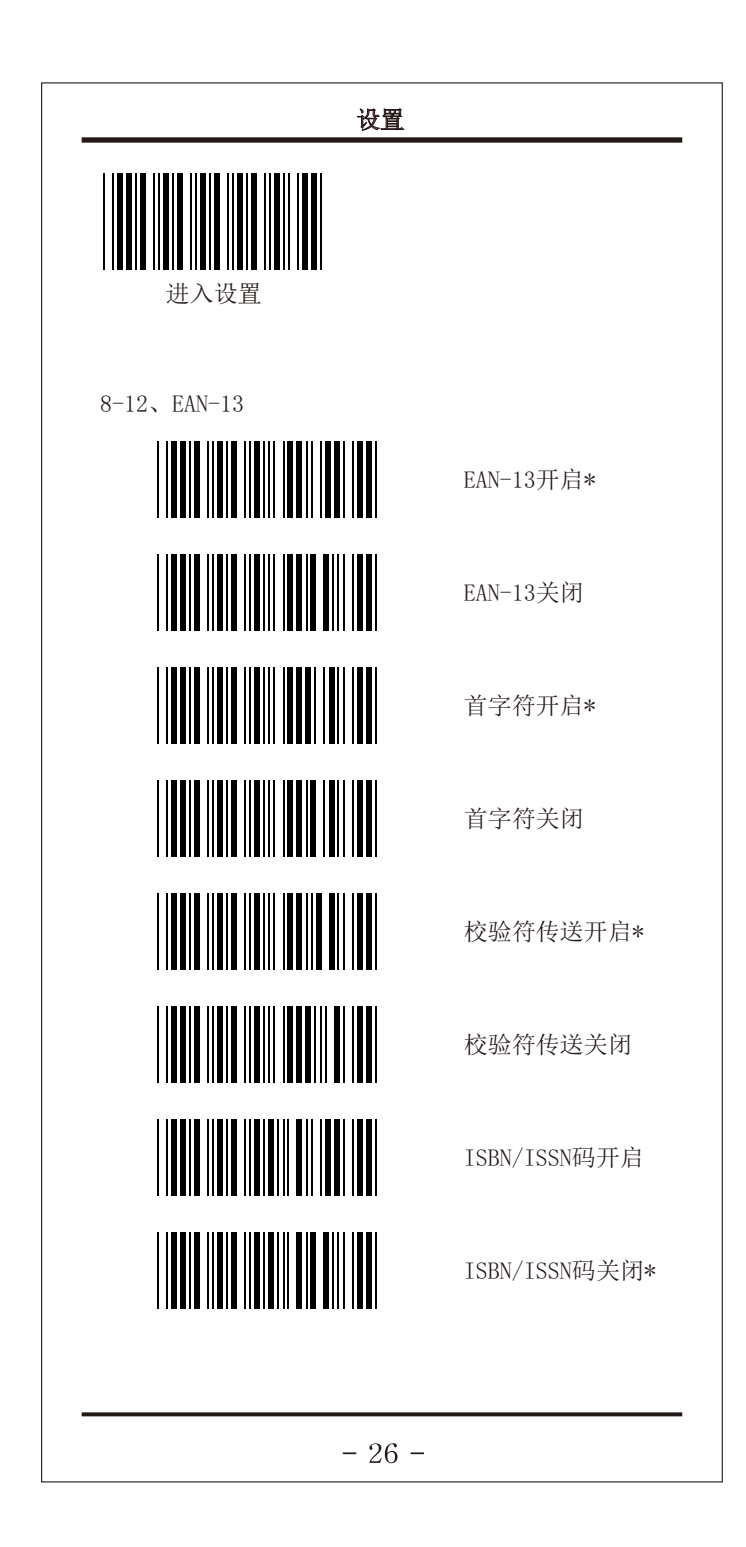

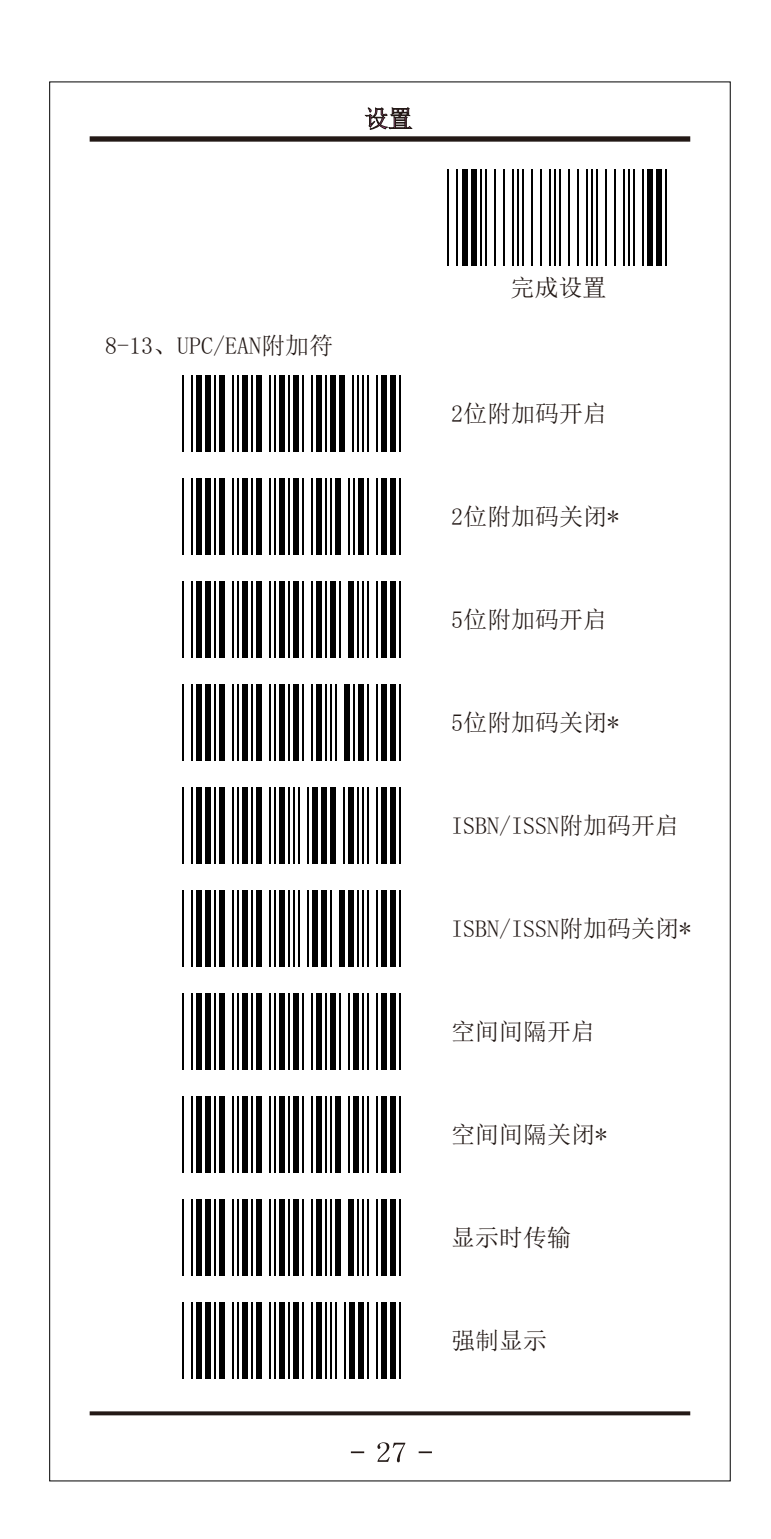

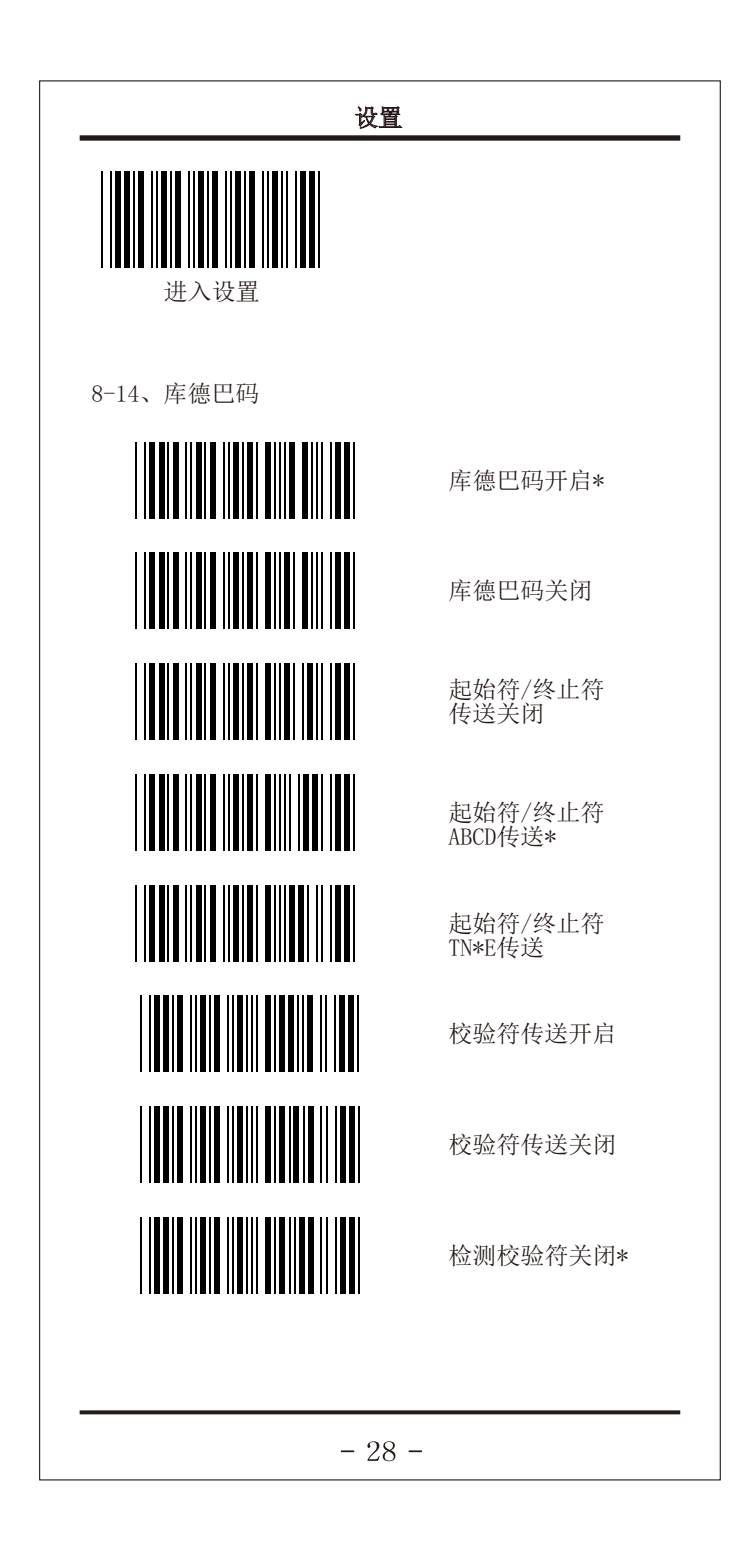

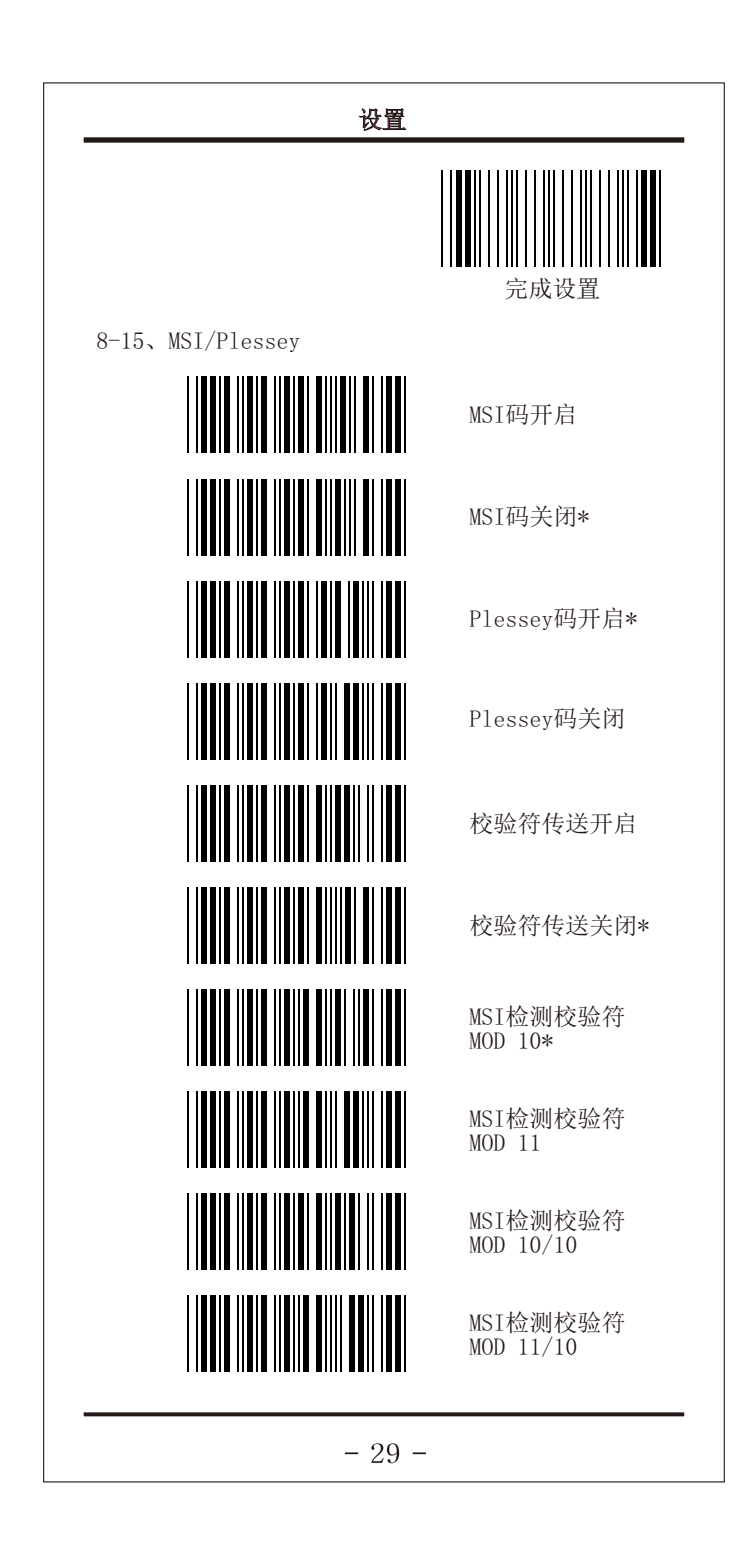

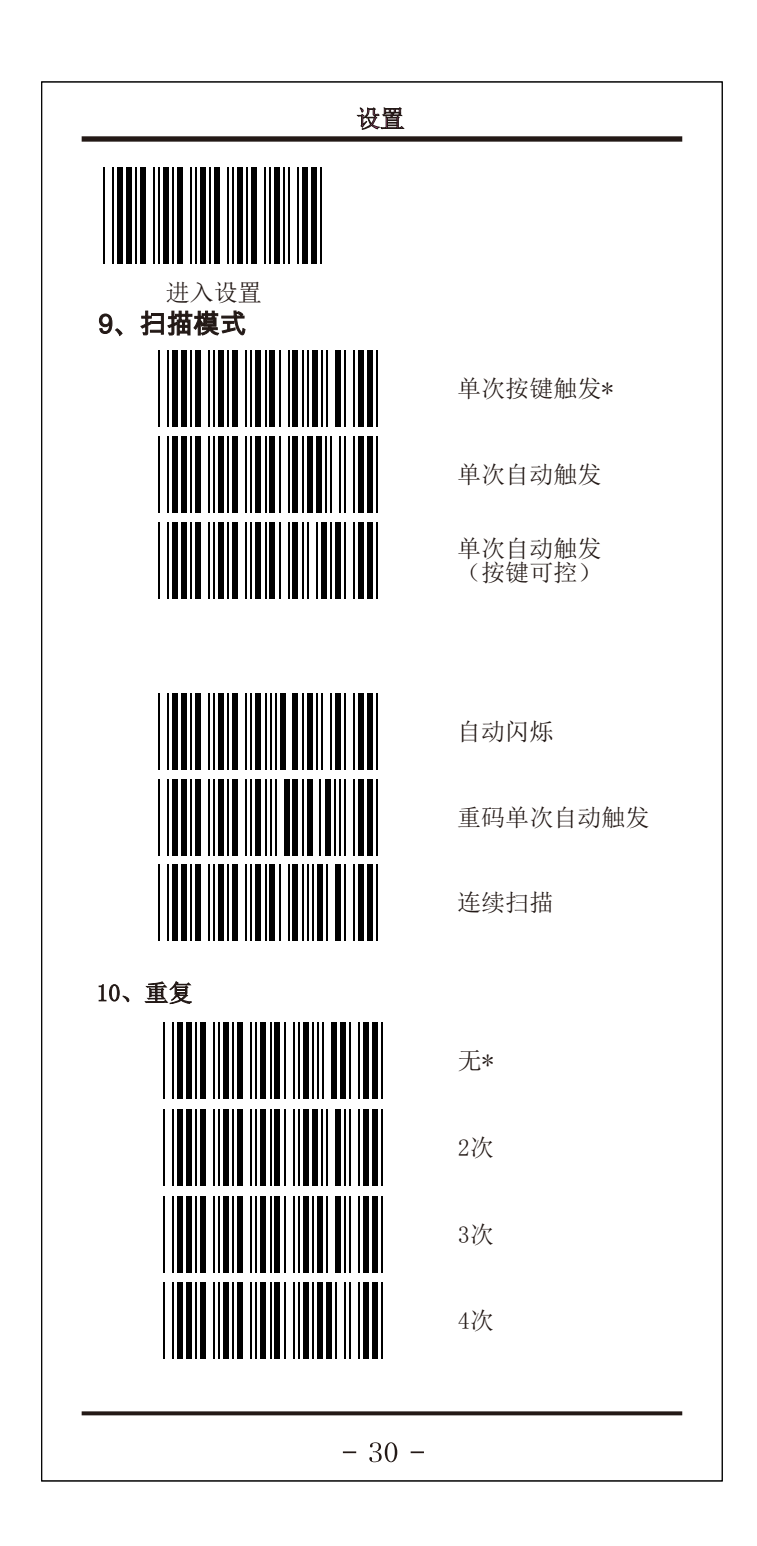

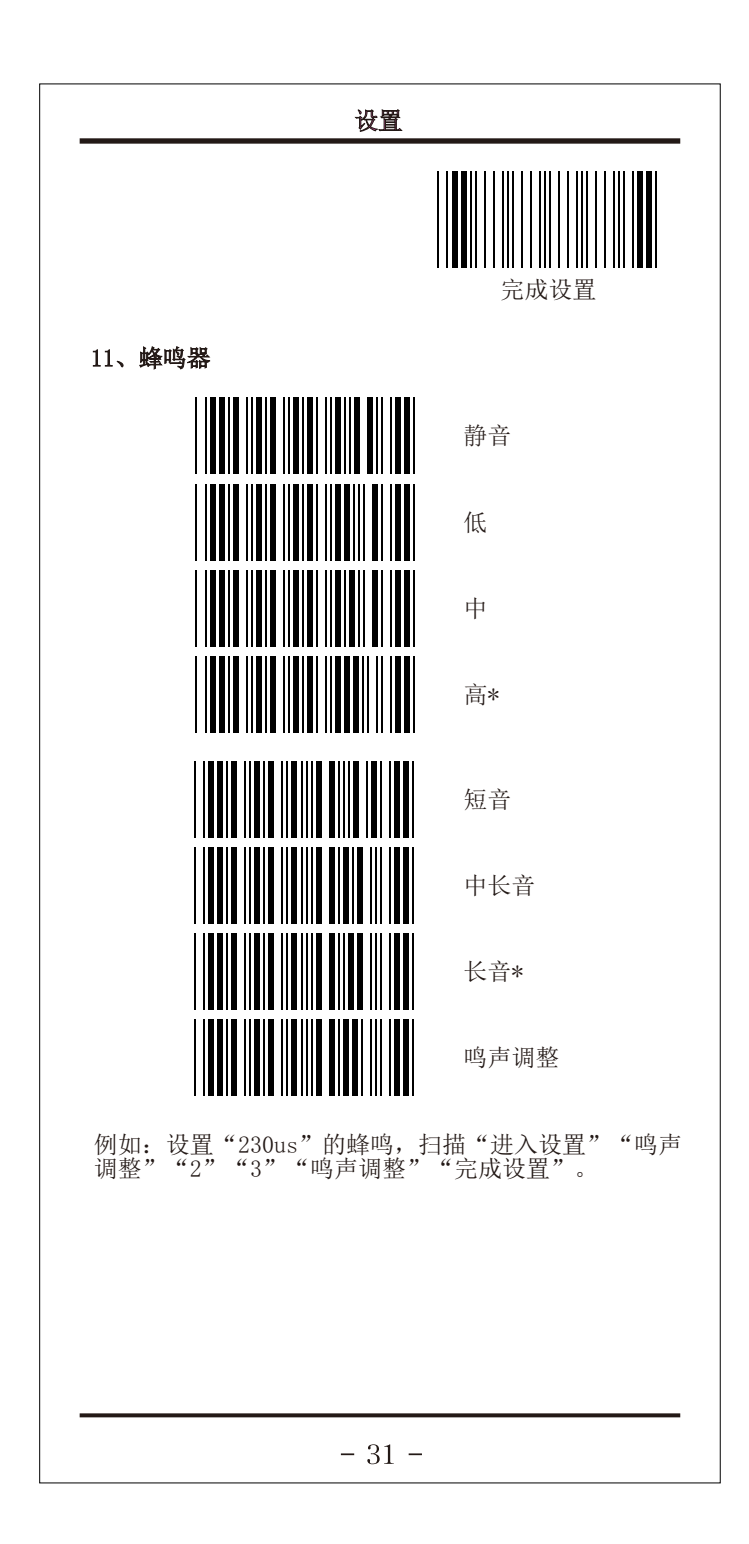

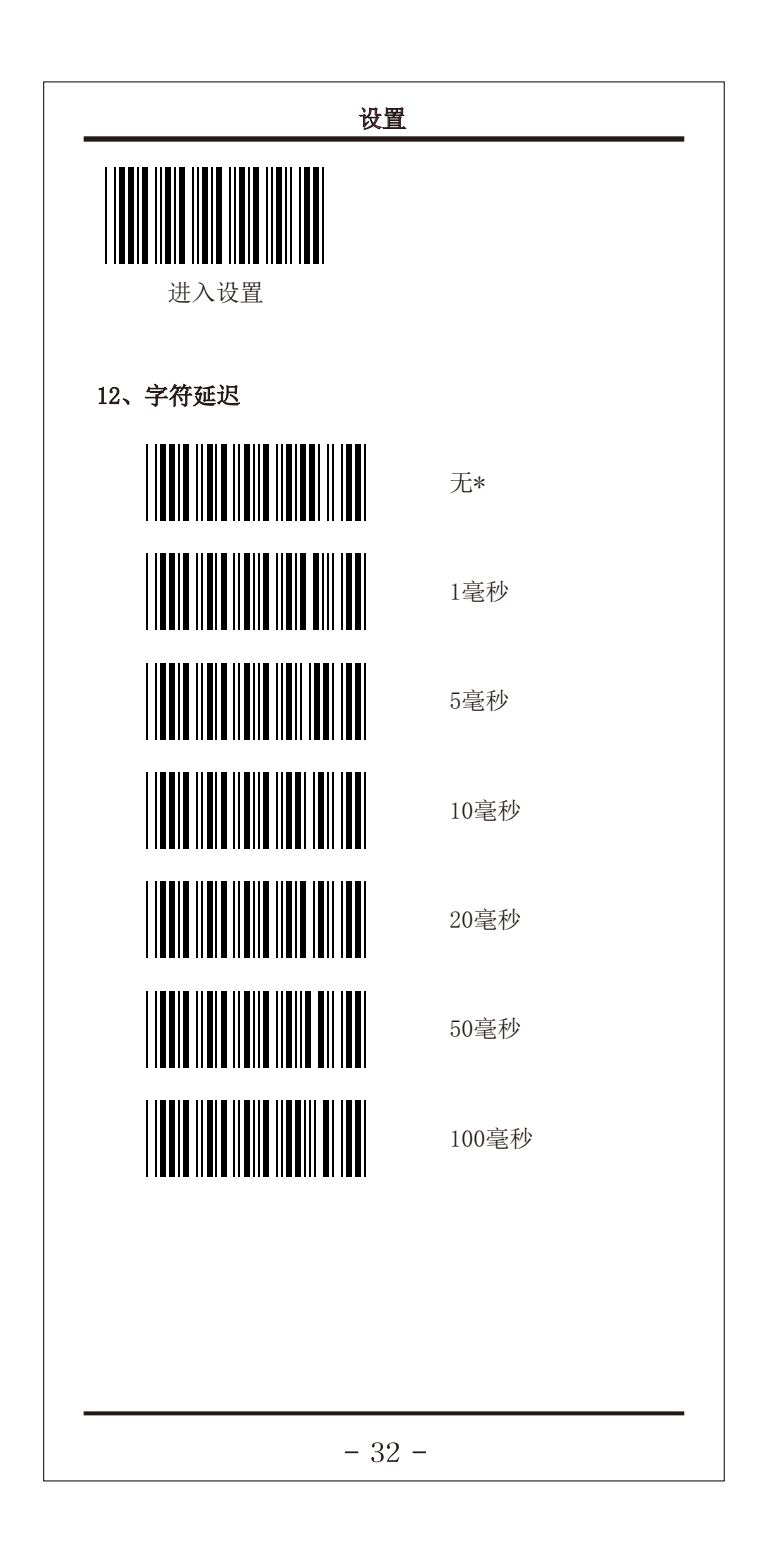

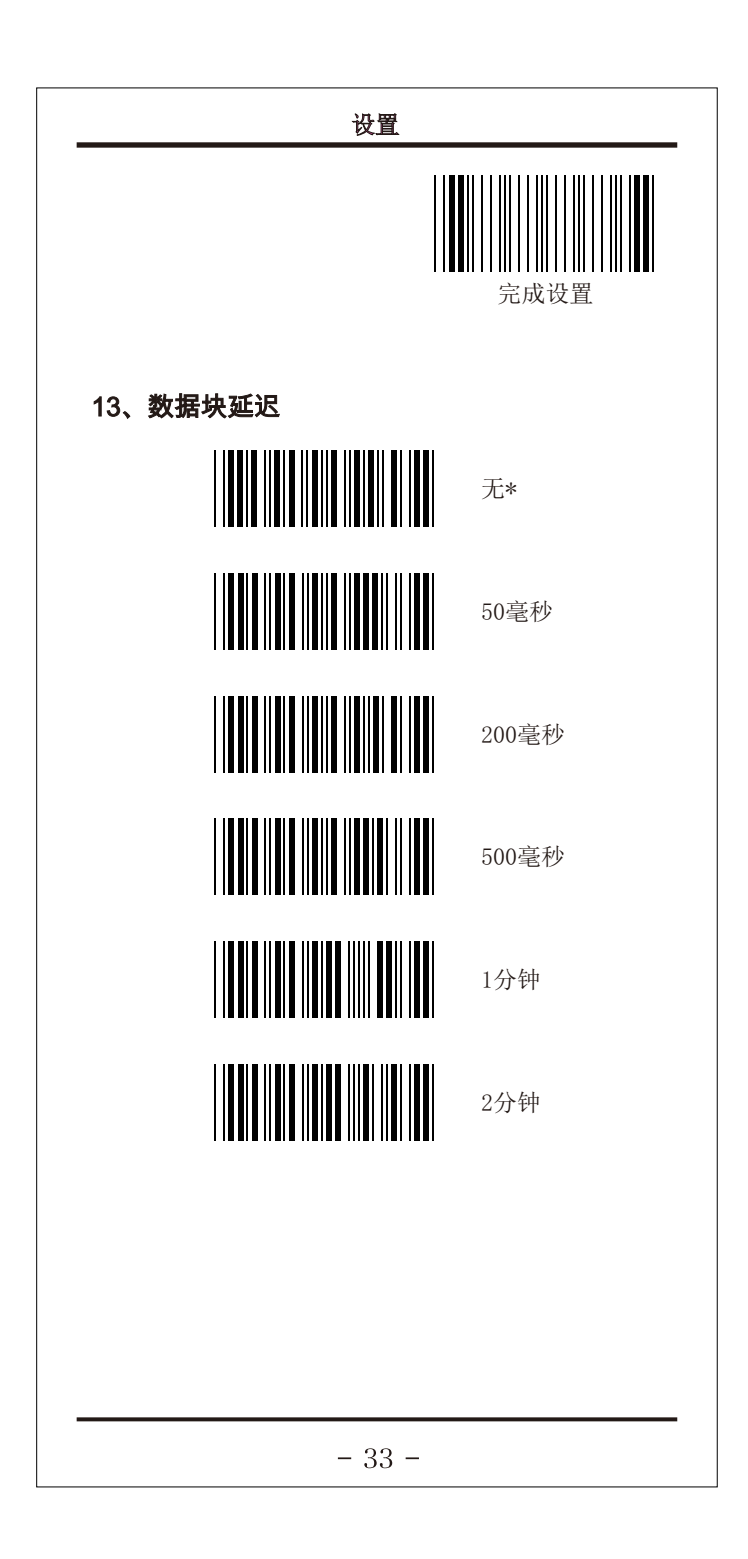

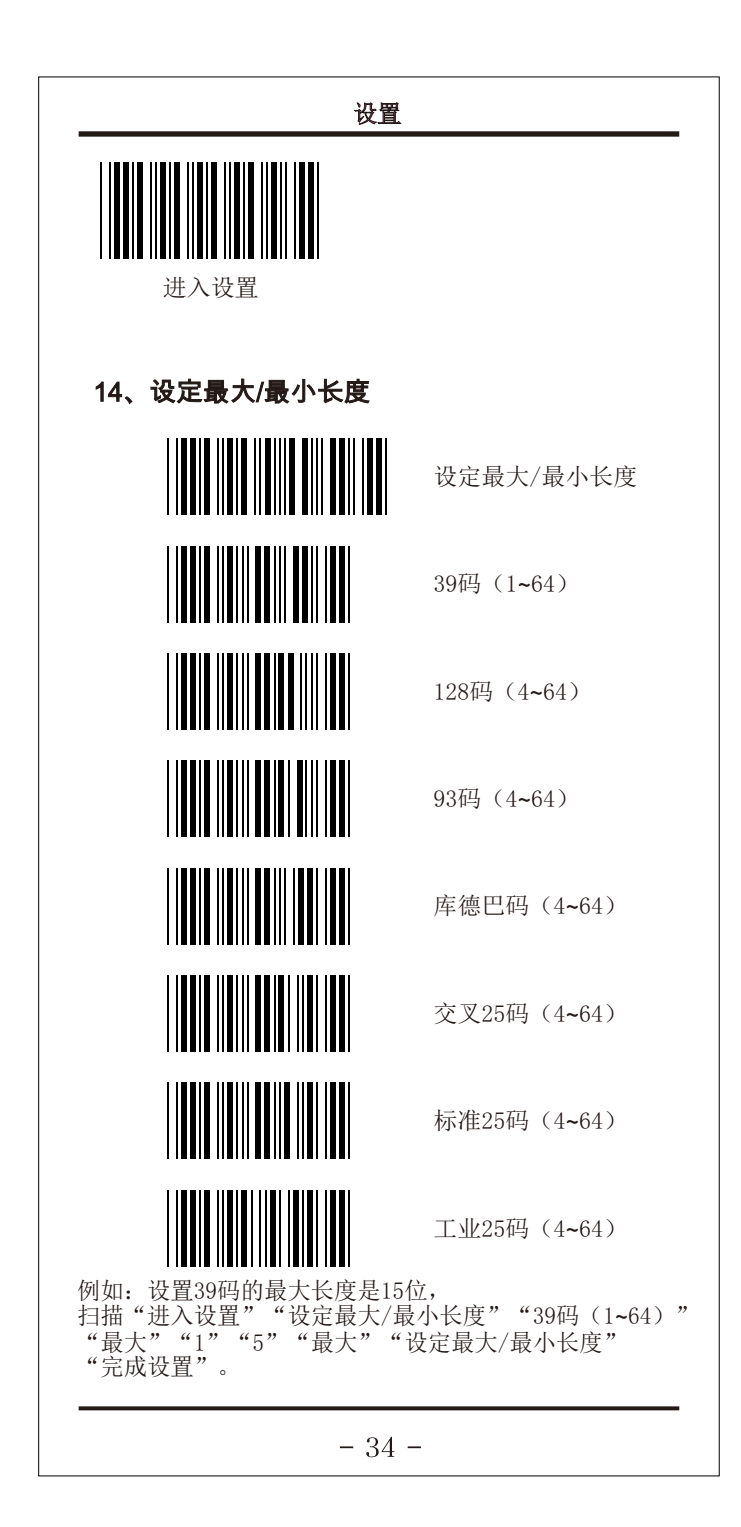

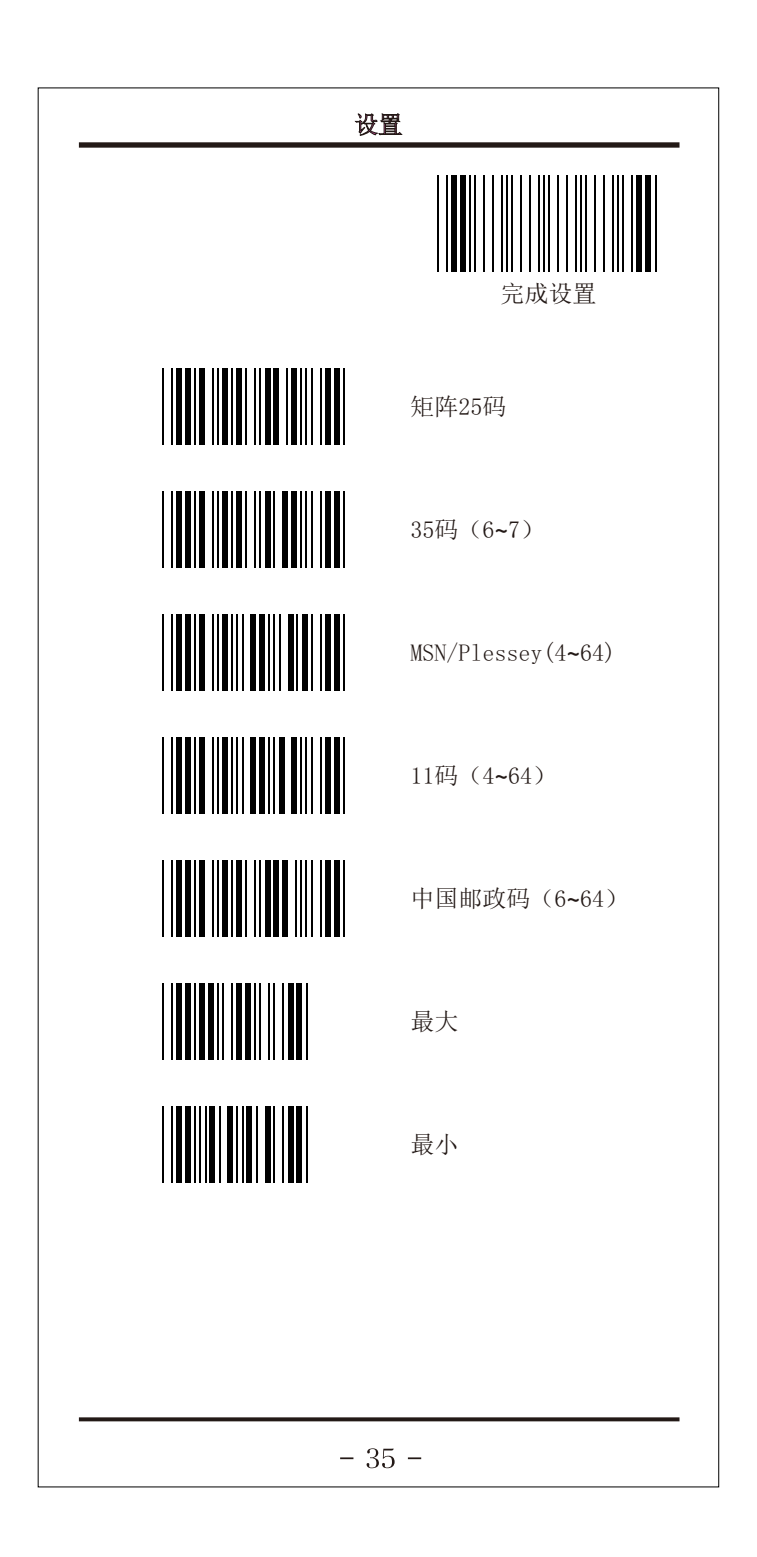

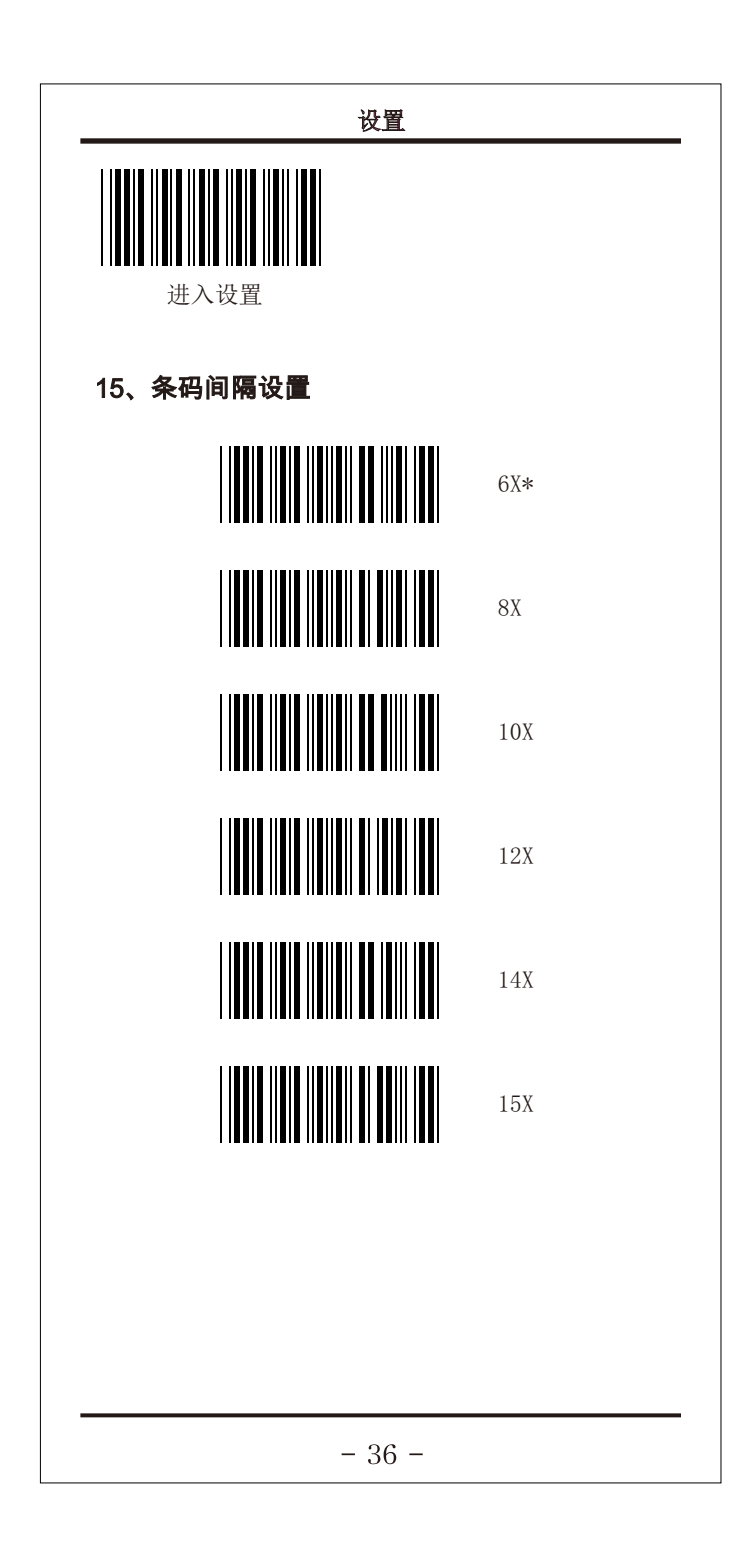

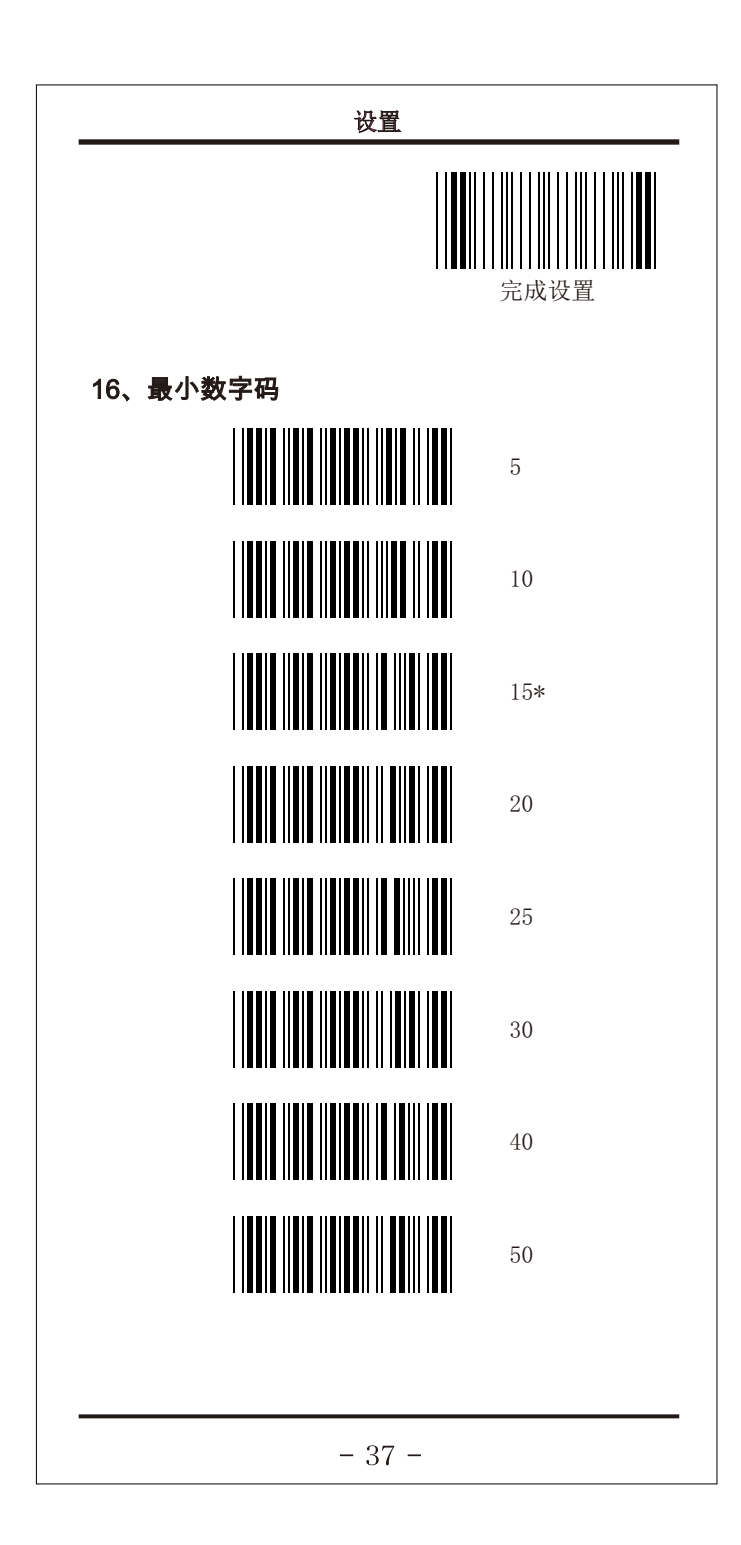

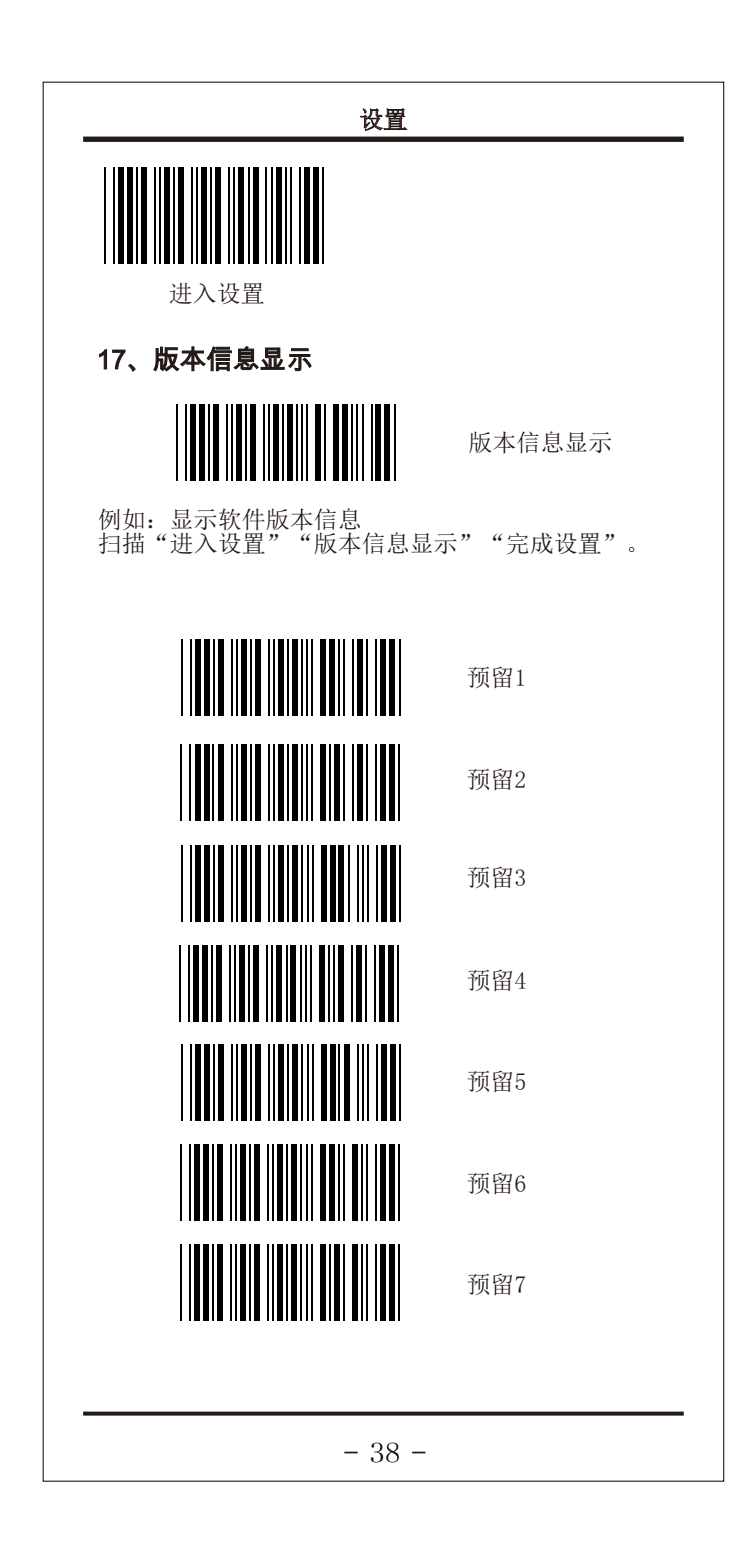

### 附录

# 18、附录

18-1、脚位定义

### IBM PC XT/AT

|     | DIN 5P Male/Female |        |  |  |
|-----|--------------------|--------|--|--|
| PIN | 颜色                 | 功能     |  |  |
| 1   |                    | 键盘时钟   |  |  |
| 2   |                    | 键盘数据   |  |  |
| 3   |                    | -      |  |  |
| 4   |                    | 接地     |  |  |
| 5   |                    | 5Vdc电源 |  |  |

## IBM PC PS-2

|     | MINIDIN 6P Male/Female |        |  |  |
|-----|------------------------|--------|--|--|
| PIN | 颜色                     | 功能     |  |  |
| 1   |                        | 键盘数据   |  |  |
| 2   |                        | _      |  |  |
| 3   |                        | 接地     |  |  |
| 4   |                        | 5Vdc电源 |  |  |
| 5   |                        | 键盘时钟   |  |  |
| 6   |                        | -      |  |  |

#### USB

|     | SERIES"A"PLUG |      |  |  |  |
|-----|---------------|------|--|--|--|
| PIN | 颜色            | 功能   |  |  |  |
| 1   |               | VBUS |  |  |  |
| 2   |               | D-   |  |  |  |
| 3   |               | D+   |  |  |  |
| 4   |               | GND  |  |  |  |
| 4   |               | GND  |  |  |  |

- 39 -

| -232<br>PIN                                                          |
|----------------------------------------------------------------------|
| PIN  D    颜色    2    3    5    7    8    注意: JACK接头为    (已调整为5Vdc/3) |
| PIN  颜色    2                                                         |
| 2<br>3<br>5<br>7<br>8<br>注意:JACK接头为<br>(已调整为5Vdc/3)                  |
| 3<br>5<br>7<br>8<br>注意: JACK接头为<br>(已调整为5Vdc/3                       |
| 5<br>7<br>8<br>注意: JACK接头为<br>(已调整为5Vdc/3                            |
| 7<br>8<br>注意: JACK接头为<br>(已调整为5Vdc/3                                 |
| 8<br>注意: JACK接头为<br>(已调整为5Vdc/3                                      |
| 注意:JACK接头为<br>(己调整为5Vdc/3                                            |
|                                                                      |

| 2 ASC | II表 |     |       |     |     |
|-------|-----|-----|-------|-----|-----|
| ASCII | HEX | DEC | ASCII | HEX | DEC |
| NUL   | 00  | 0   | SP    | 20  | 32  |
| SOH   | 01  | 1   | !     | 21  | 33  |
| STX   | 02  | 2   | "     | 22  | 34  |
| ETX   | 03  | 3   | #     | 23  | 35  |
| EOT   | 04  | 4   | \$    | 24  | 36  |
| ENQ   | 05  | 5   | %     | 25  | 37  |
| ACK   | 06  | 6   | &     | 26  | 38  |
| BEL   | 07  | 7   | ,     | 27  | 39  |
| BS    | 08  | 8   | (     | 28  | 40  |
| HT    | 09  | 9   | )     | 29  | 41  |
| LF    | 0A  | 10  | *     | 2A  | 42  |
| VT    | 0B  | 11  | +     | 2B  | 43  |
| FF    | 0C  | 12  | ,     | 2C  | 44  |
| CR    | 0D  | 13  | -     | 2D  | 45  |
| SO    | 0E  | 14  | •     | 2E  | 46  |
| SI    | 0F  | 15  | /     | 2F  | 47  |
| DLE   | 10  | 16  | 0     | 30  | 48  |
| DC1   | 11  | 17  | 1     | 31  | 49  |
| DC2   | 12  | 18  | 2     | 32  | 50  |
| DC3   | 13  | 19  | 3     | 33  | 51  |
| DC4   | 14  | 20  | 4     | 34  | 52  |
| NAK   | 15  | 21  | 5     | 35  | 53  |
| SYN   | 16  | 22  | 6     | 36  | 54  |
| ETB   | 17  | 23  | 7     | 37  | 55  |
| CAN   | 18  | 24  | 8     | 38  | 56  |
| EM    | 19  | 25  | 9     | 39  | 57  |
| SUB   | 1A  | 26  | :     | 3A  | 58  |
| ESC   | 1B  | 27  | ;     | 3B  | 59  |
| FS    | 1C  | 28  | <     | 3C  | 60  |
| GS    | 1D  | 29  | =     | 3D  | 61  |
| RS    | 1E  | 30  | >     | 3E  | 62  |
| US    | 1F  | 31  | ?     | 3F  | 63  |

| ASCII | HEX           | DEC | ASCII | HEX        | DEC |
|-------|---------------|-----|-------|------------|-----|
| @     | 40            | 64  | ``    | 60         | 96  |
| Α     | 41            | 65  | а     | 61         | 97  |
| В     | 42            | 66  | b     | 62         | 98  |
| С     | 43            | 67  | с     | 63         | 99  |
| D     | 44            | 68  | d     | 64         | 100 |
| Е     | 45            | 69  | е     | 65         | 101 |
| F     | 46            | 70  | f     | 66         | 102 |
| G     | 47            | 71  | g     | 67         | 103 |
| Н     | 48            | 72  | h     | 68         | 104 |
| Ι     | 49            | 73  | i     | 69         | 105 |
| J     | 4A            | 74  | j     | 6A         | 106 |
| K     | 4B            | 75  | k     | 6B         | 107 |
| L     | 4C            | 76  | 1     | 6C         | 108 |
| М     | 4D            | 77  | m     | 6D         | 109 |
| Ν     | $4\mathrm{E}$ | 78  | n     | 6E         | 110 |
| 0     | 4F            | 79  | 0     | 6F         | 111 |
| Р     | 50            | 80  | р     | 70         | 112 |
| Q     | 51            | 81  | q     | 71         | 113 |
| R     | 52            | 82  | r     | 72         | 114 |
| S     | 53            | 83  | s     | 73         | 115 |
| Т     | 54            | 84  | t     | 74         | 116 |
| U     | 55            | 85  | u     | 75         | 117 |
| V     | 56            | 86  | v     | 76         | 118 |
| W     | 57            | 87  | W     | 77         | 119 |
| X     | 58            | 88  | X     | 78         | 120 |
| Y     | 59            | 89  | У     | 79         | 121 |
| Z     | 5A            | 90  | Z     | 7A         | 122 |
| [     | 5B            | 91  | {     | <b>7</b> B | 123 |
| \     | 5C            | 92  |       | 7C         | 124 |
| ]     | 5D            | 93  | }     | 7D         | 125 |
| ^     | 5E            | 94  | ~     | <b>7</b> E | 126 |
| -     | 5F            | 95  | DEL   | 7F         | 127 |

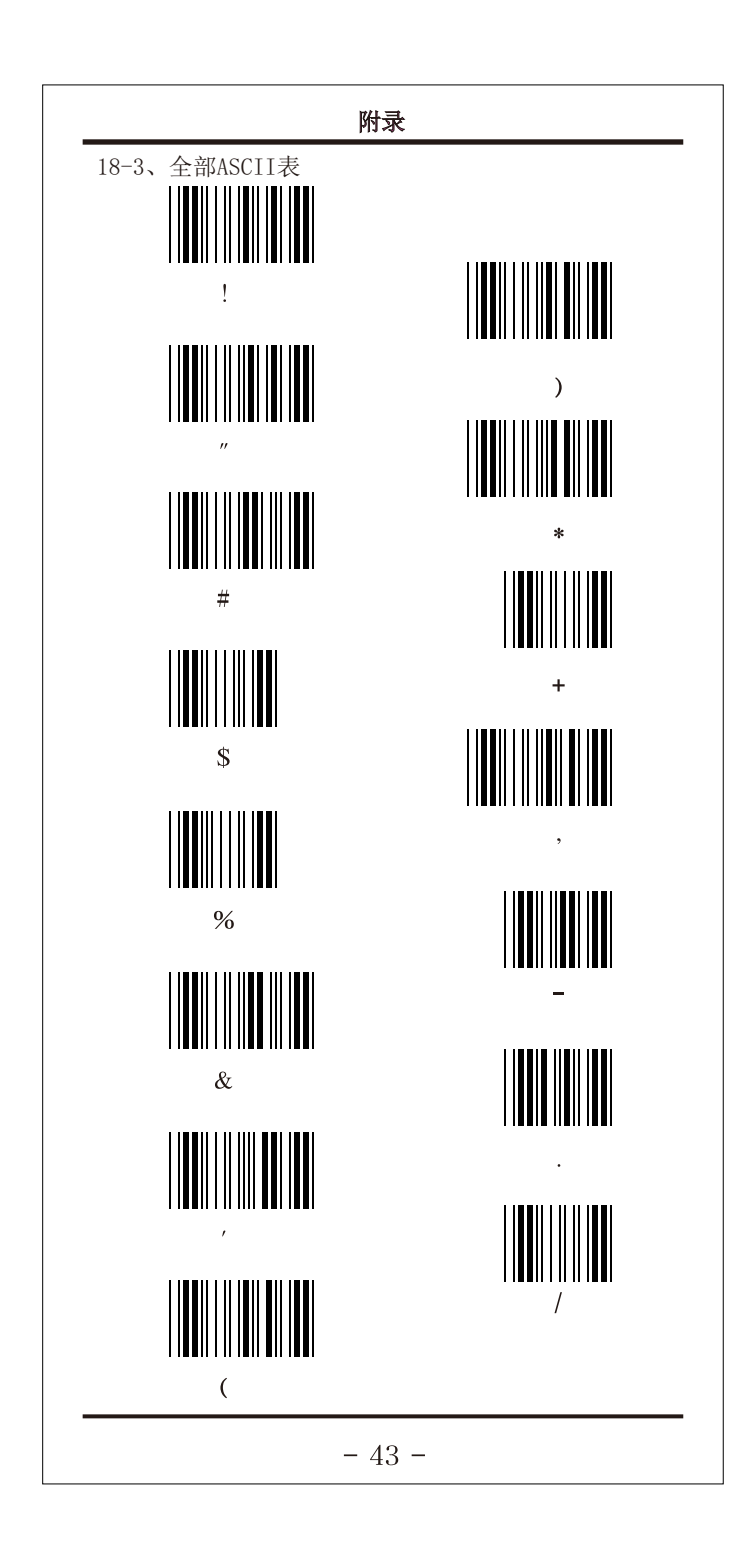

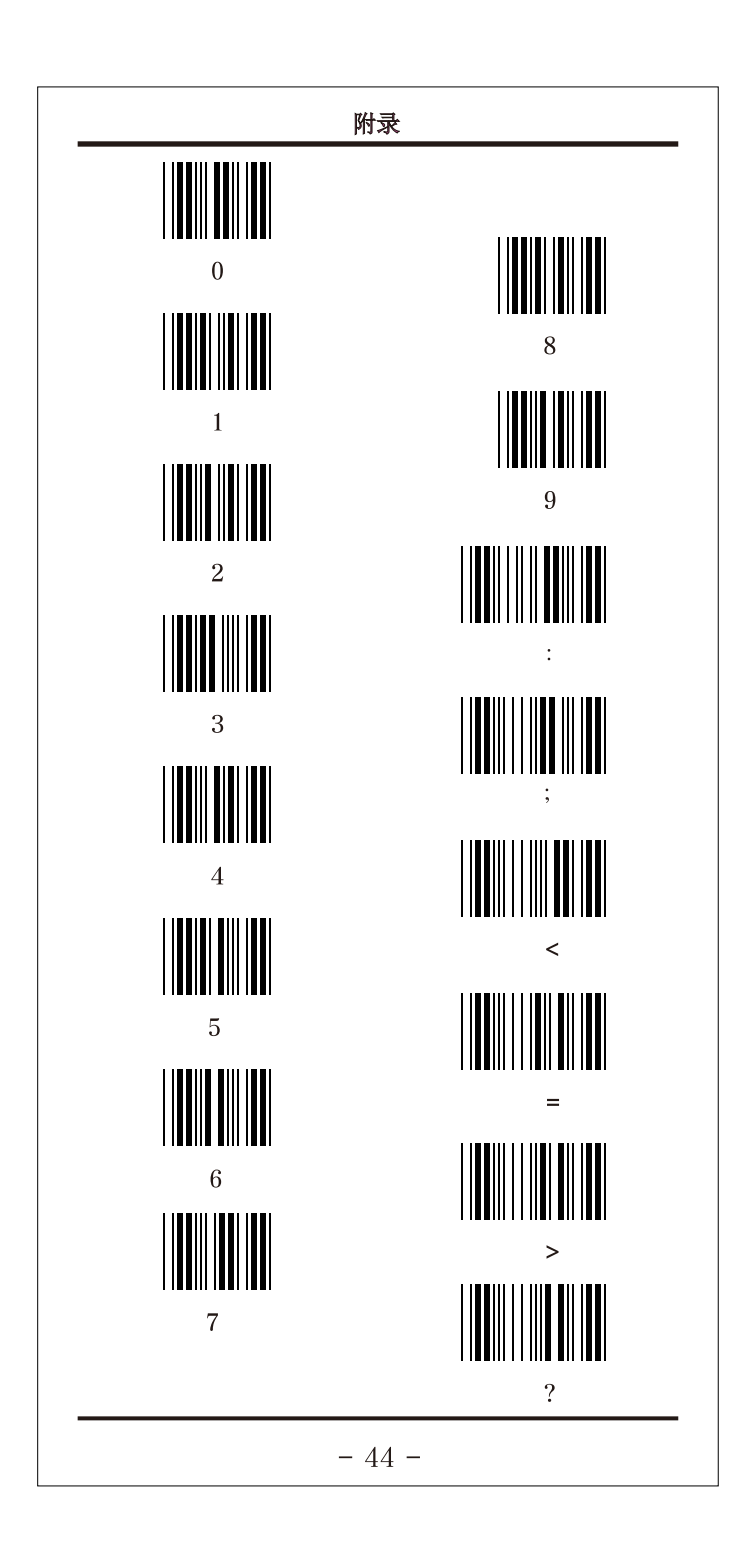

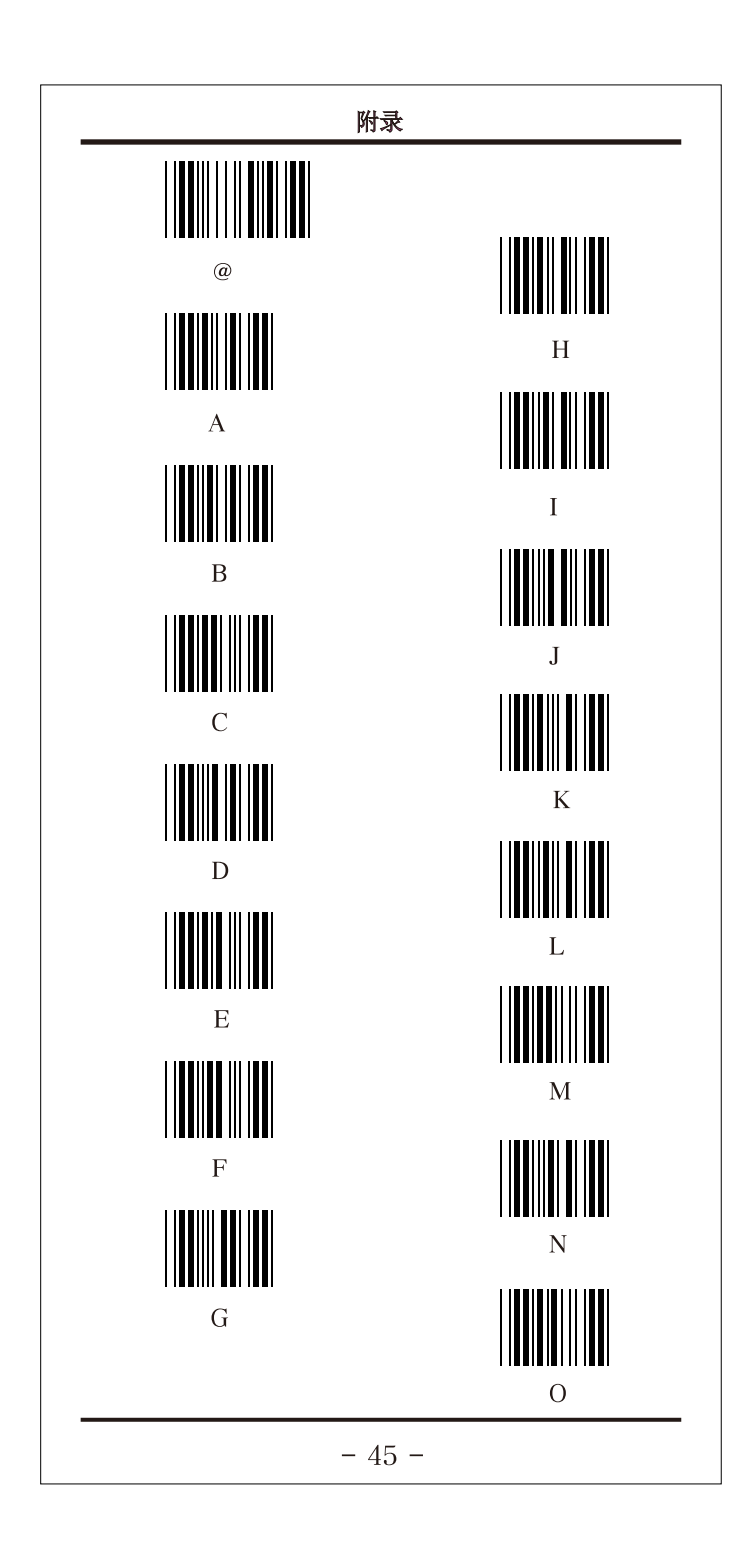

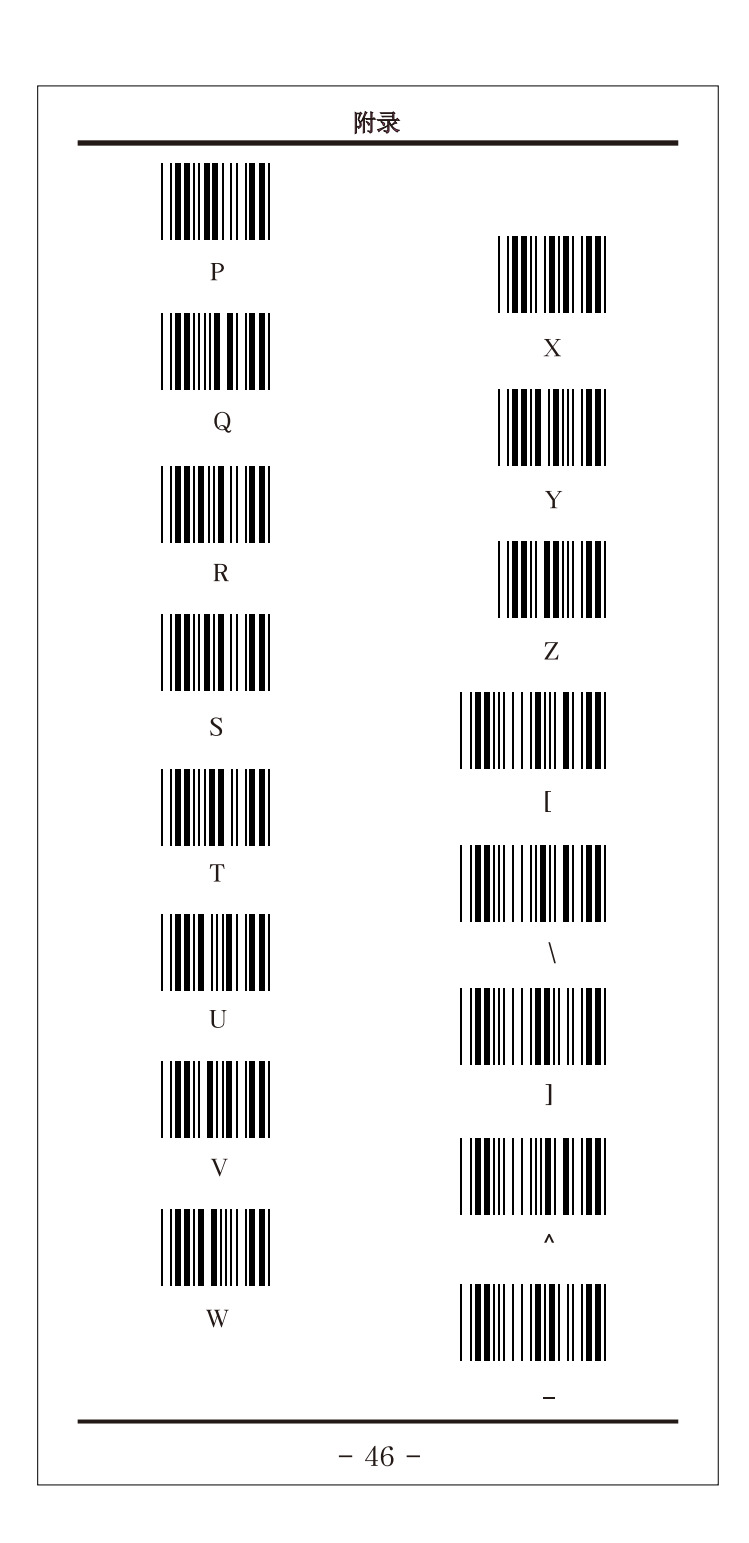

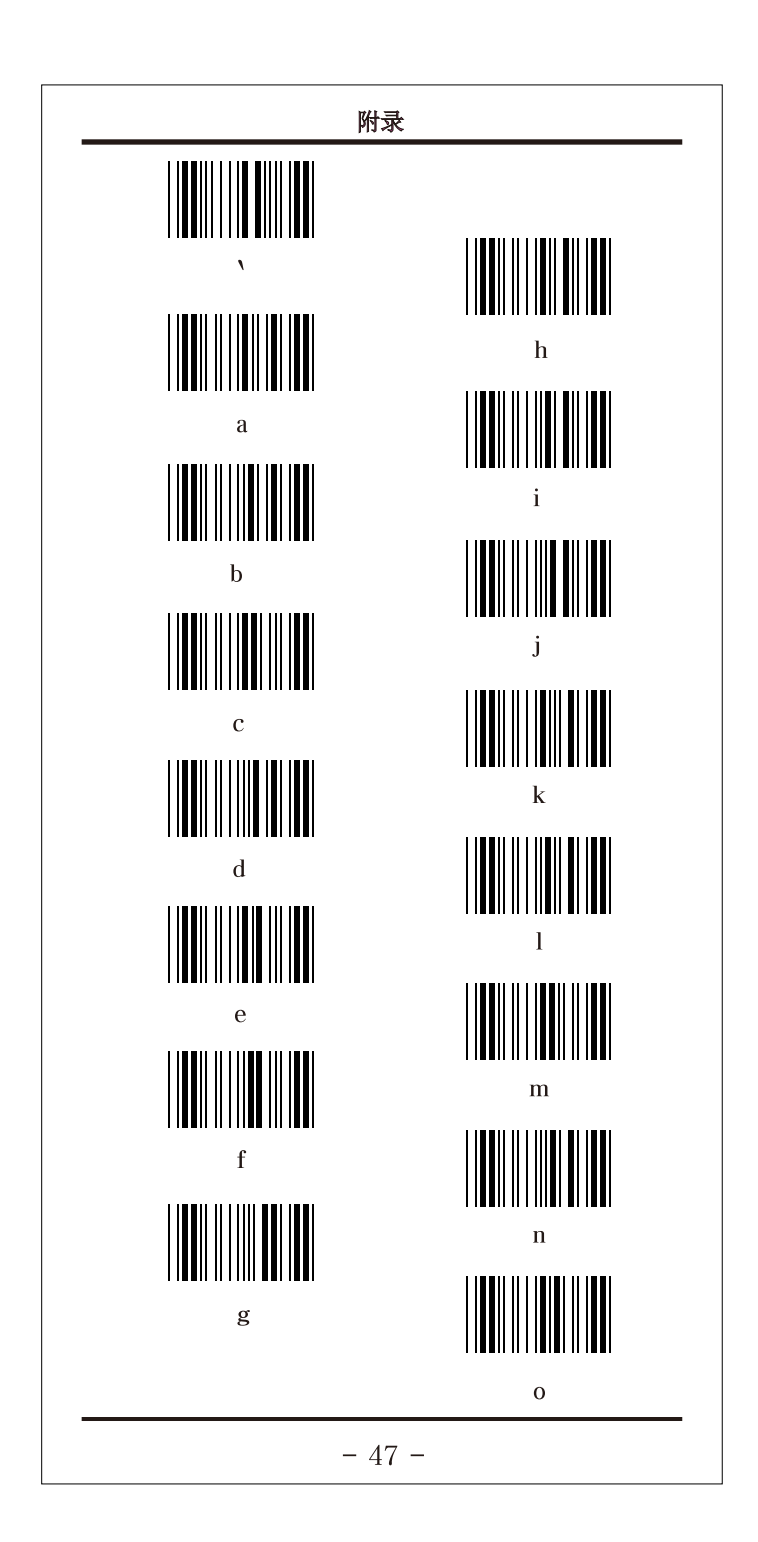

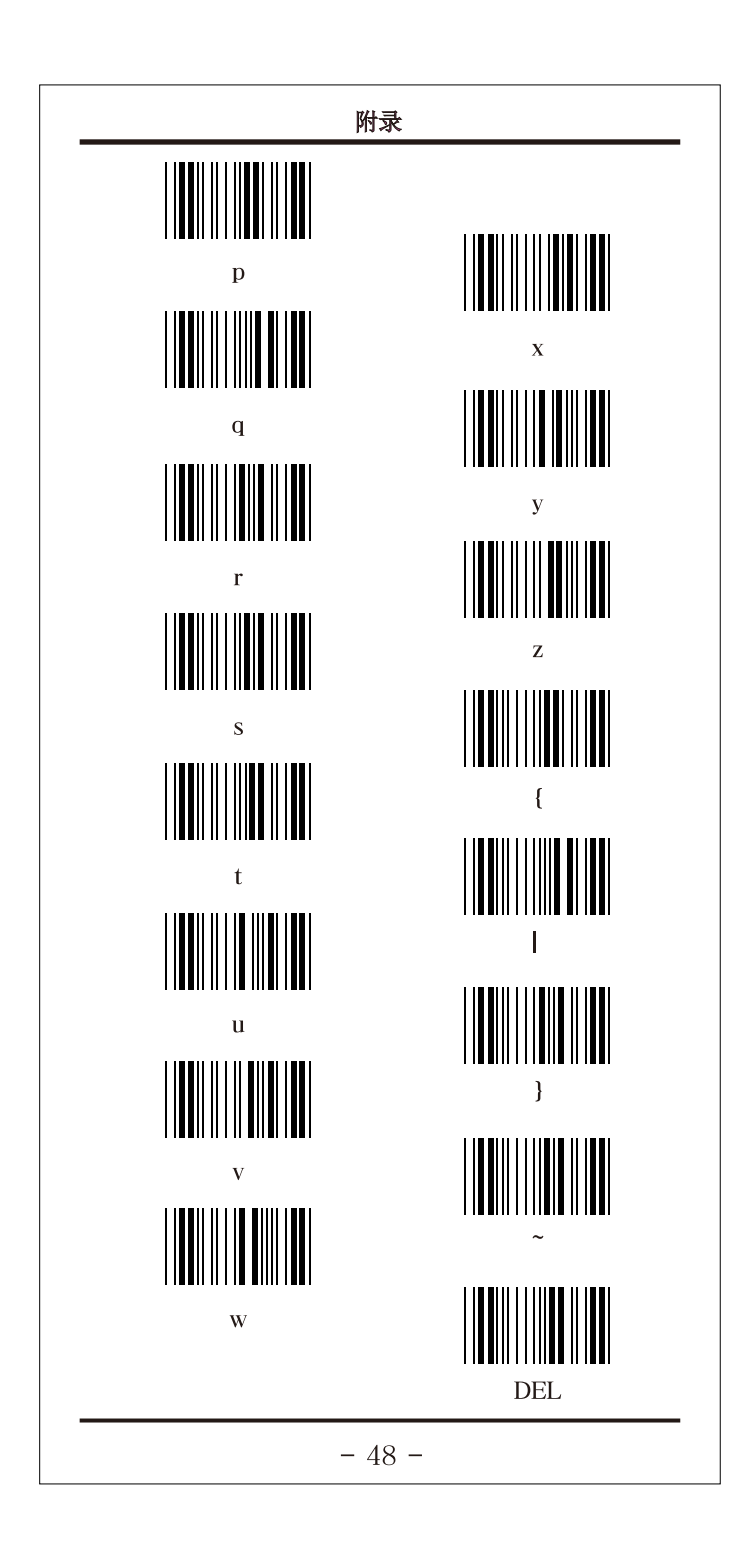

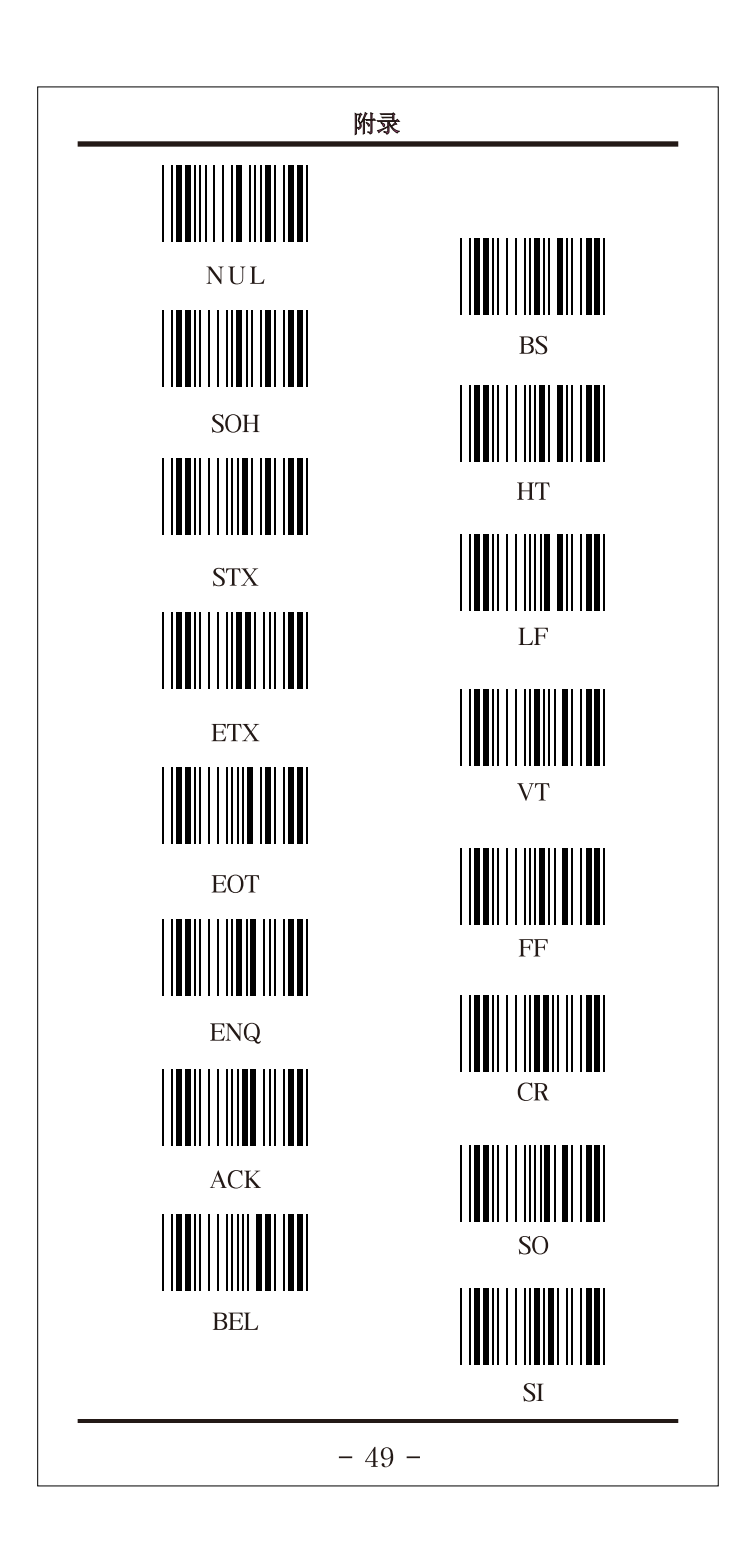

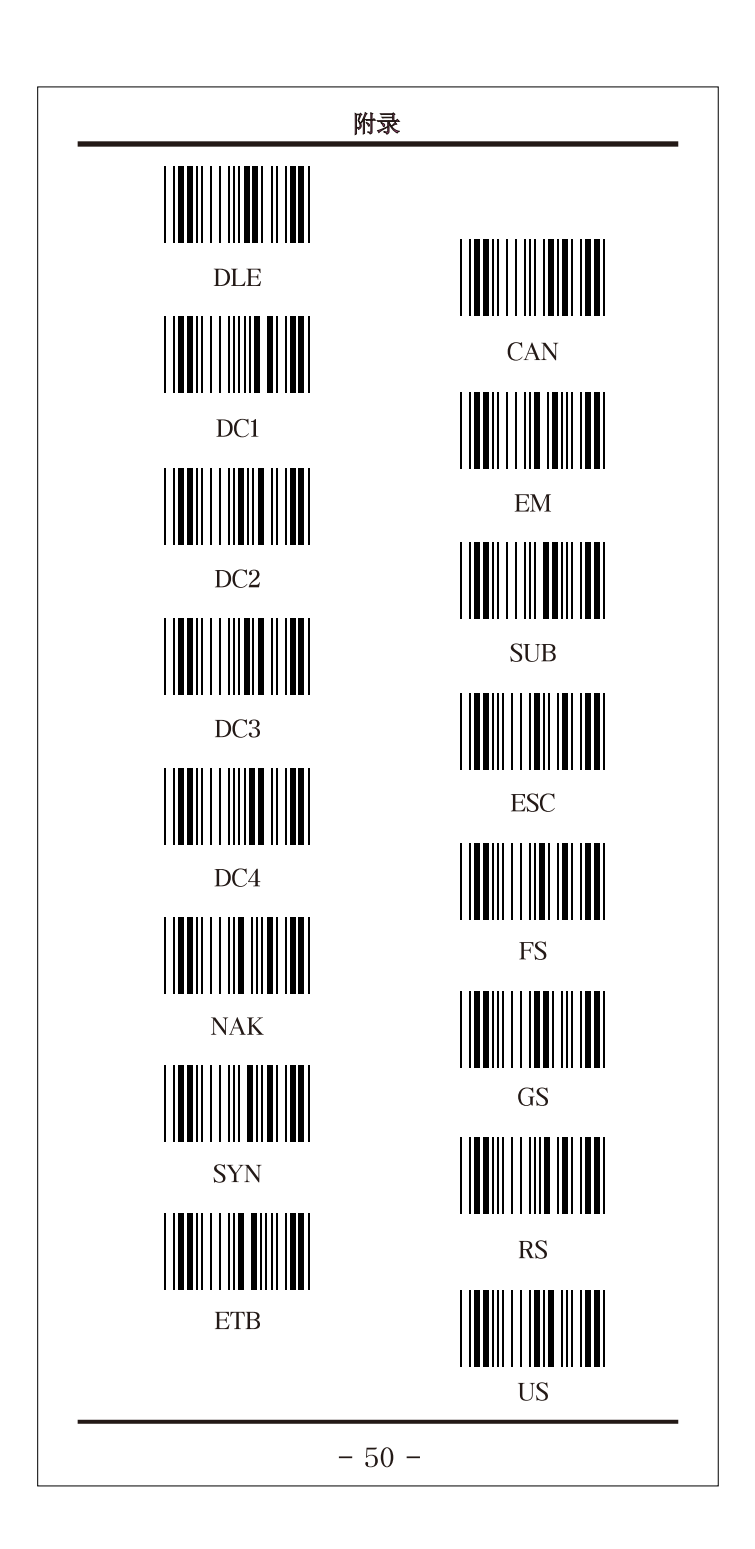

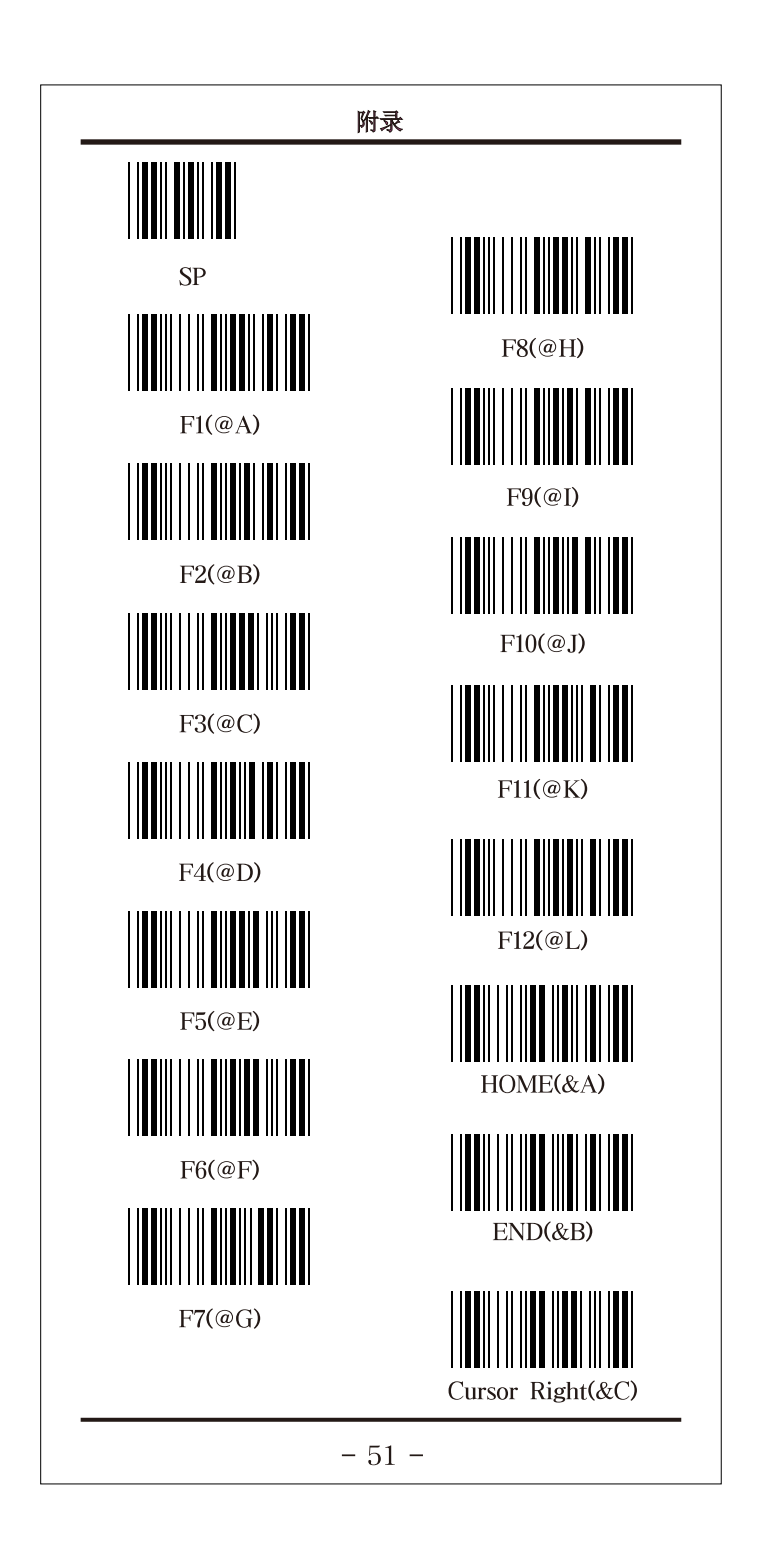

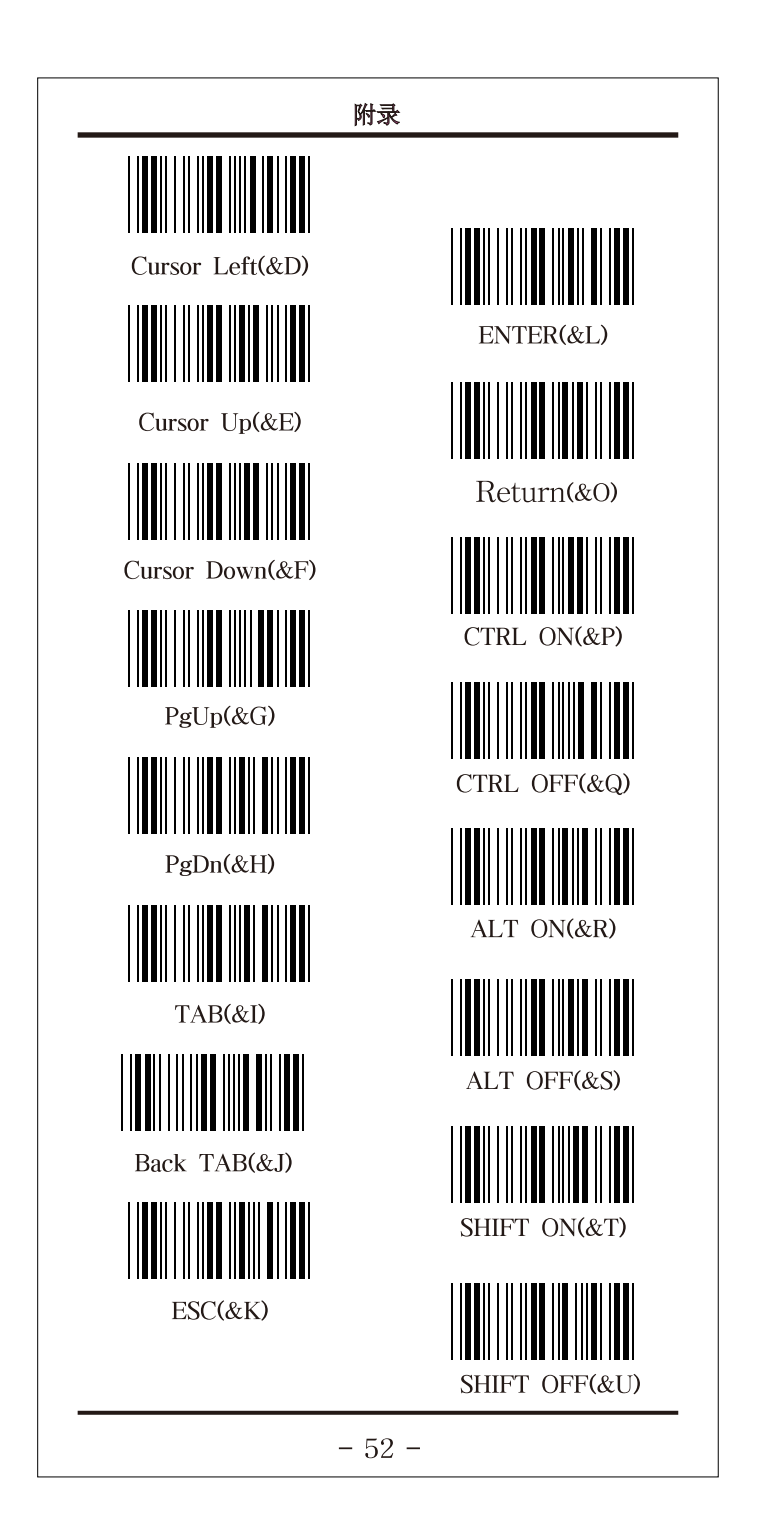

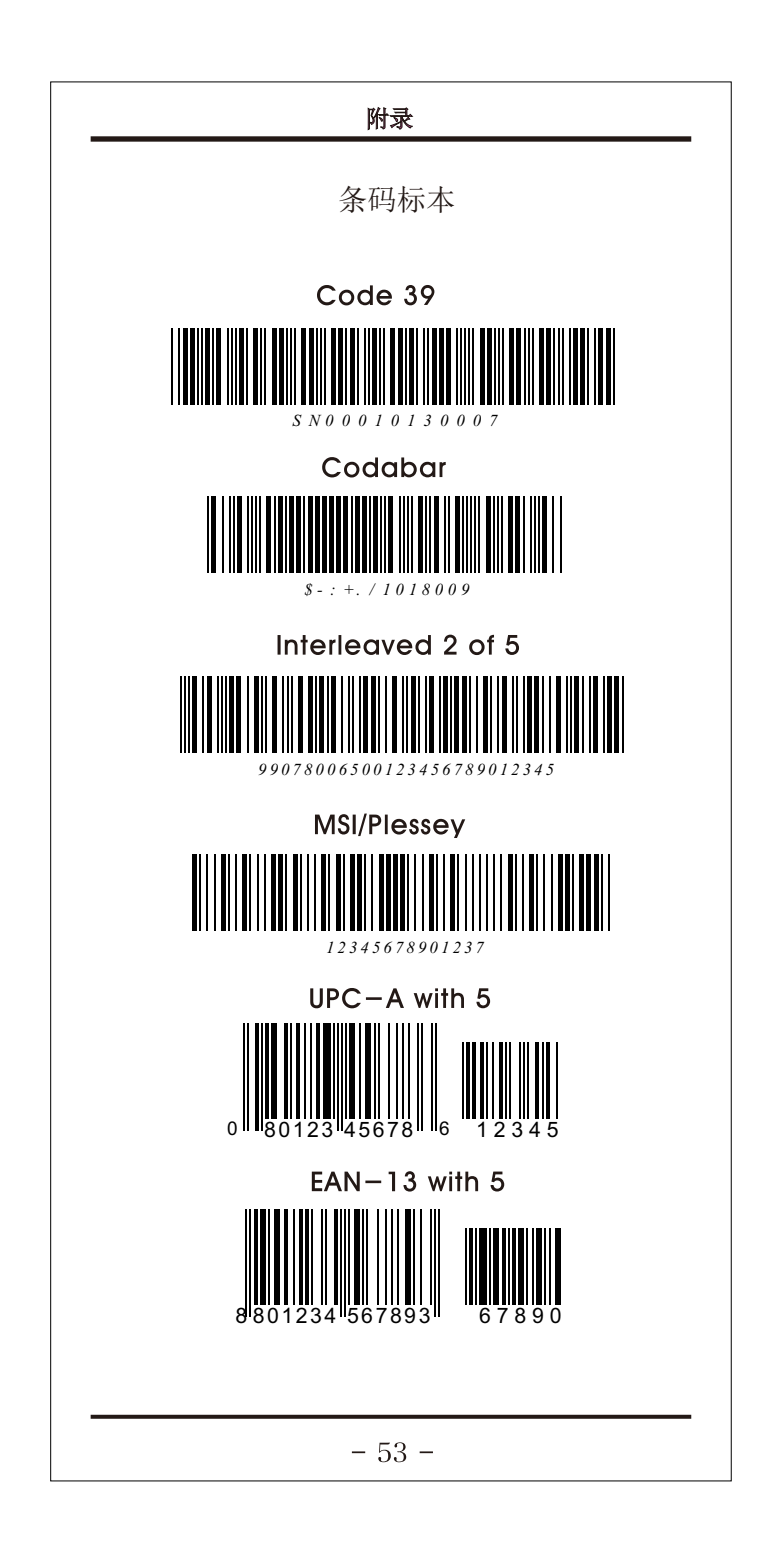

| 附录                                     |
|----------------------------------------|
|                                        |
| 问题:LED不亮,无鸣声,无激光。                      |
| 可能原因:扫描器未通电或电缆线的接口已松动。                 |
| 解决方法:检查计算机电源,确保计算机供电正常。                |
| 用电缆线重新将扫描器和计算机连接一次。                    |
| 问题:扫描器扫描,但无数据传输。                       |
| 可能原因:扫描器设置不正确。                         |
| 解决方法:确保扫描器已经设置在正确的模式下面。                |
| 问题:当串口阅读器接上计算机时,无电源启动鸣声。               |
| 可能原因:扫描器串口不提供电源。                       |
| 解决方法:购买一个直流稳压5V电源连接上即可。                |
| 问题:接上串口扫描器后,读码时无数据传输?                  |
| 可能原因:没有设成串口模式或通信协议错误。                  |
| 解决方法:扫描串口模式设置码设置成串口模式。                 |
| 从新设置正确的通信协议。                           |
| 问题:扫描器读码正常,但无鸣声。                       |
| 可能原因:错误的设置,设置成静音。                      |
| 解决方法:扫描一下开启声音的设置码。                     |
| 问题:扫描某些条码有鸣声,但扫描同一码制的其他条               |
| 码无鸣声。                                  |
| 可能原因:条码被损坏或条码的打印质量有问题。                 |
| 解决方法:仔细检查条码是否被损坏或和其他同一码制               |
| 的条码有没不同。                               |
| 检查打印机的模式,改变一下打印机的设置。                   |
| 问题:其它情况或无法读码。                          |
| 解决方法:先关闭计算机,再将条码扫描器与计算机和               |
| <del>- 键盘重新连接一次,然后开启计算机电源,并测试,如-</del> |
|                                        |